# 【 ScreenConnect 操作手順書 】 Original Version

2016/3/16更新

# 【 ScreenConnect 機能操作手順書 】

😤 (Host側の操作・設定)、 💄 (Guest側の操作・設定)、 🗧 (無人Guest側の操作・設定)

# **リポート (Guest在席でのリモート接続)** 1. セッション作成(Host側) 2. 顧客のセッション接続(Guest側)

- Ⅱ. ミーティング (複数Guest在席による画面視聴共有のリモート接続)
   1. 主催者編(Host側)
   2. 参加者編(Guest側)
- II. アクセス(Guest不在でのリモート接続)
  - 1. 無人側PCへのインストーラー生成(Guest側)
  - 2. 無人側PCへの接続と終了方法(Host側)
- 機能 Ⅱ.ミーティング
  - 1. 主催者編(Host側)
  - 2. 参加者編(Guest側)
- 機能 I. サポートとII. アクセス

(※Host側のみ)

 I.サポート (Host側: 1.セッション作成、Guest側: 2.顧客のセッション接続)

 (Guestが在席しているPCにリモート接続する機能です)

  $f_{Z,h}$ 

# <u>1. セッション作成 ( 🔗 Host側)</u>

① ブラウザから任意のアドレス(サーバ)に接続し、画面右上の「ログイン」をクリックします。

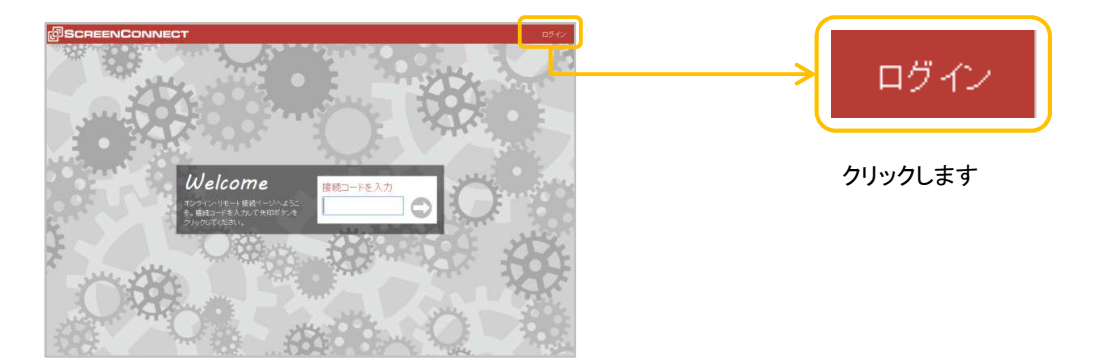

2 ユーザー名とパスワードを入力し、「ログイン」ボタンをクリックします。

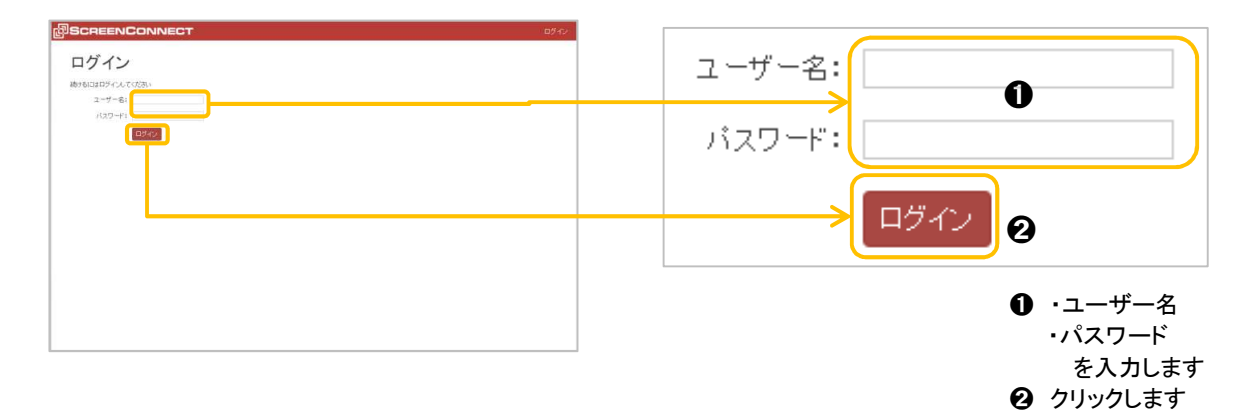

③ 画面上部「Guest、Host、Admin」のメニューが加わり、端にユーザー名が表示されればログイン 完了です。

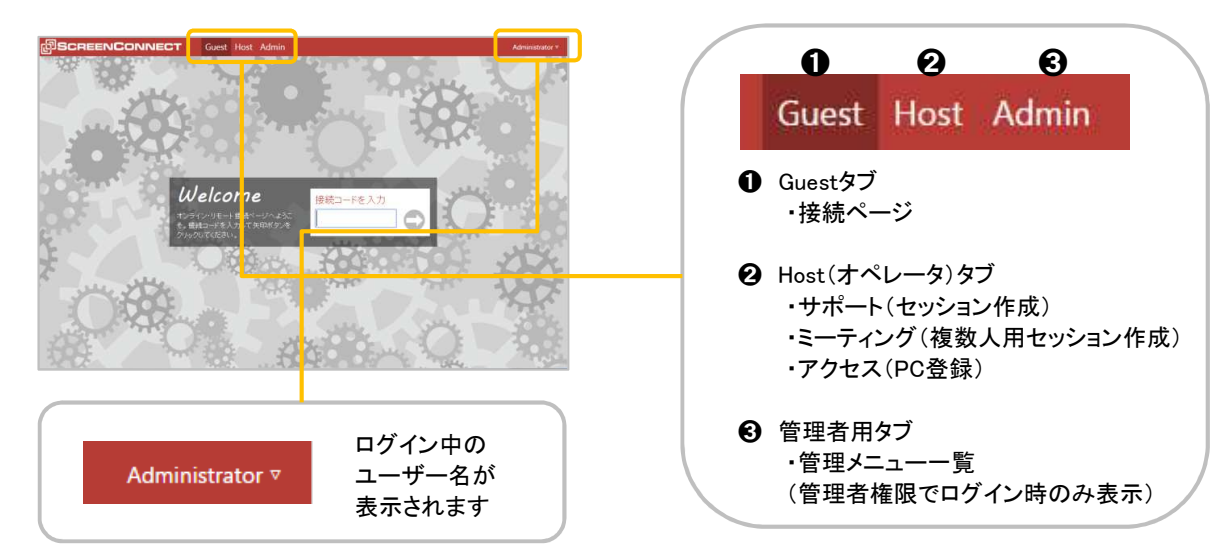

| ログイン後、Hostタブ、左ツリーから「サポート                                                                                                    | 」の右のボタン新規作成+ をクリックします。                                  |
|----------------------------------------------------------------------------------------------------|---------------------------------------------------------|
| 109 SCREEN CONNECT Gr 164 / 100 - 100 - | Host クリックします                                            |
| 9 January 19 January 2011 - 19 January 19 January 19 | <b>サポート</b><br>All Sessions<br>My Sessions              |
|                                                                                                    | My sessions 0<br>Requested Sessions 0<br>ミーティング ① 新規作成+ |
| 0.201                                                                                                    | All Meetings 0<br>My Meetings 0                         |
|                                                                                                    | アクセス (1) 新規生成+<br>All Machines 0<br>group1 0            |

⑤ 新規サポートの作成ボックスが開くので、セッション名、シンプルコード等の各接続タイプを選び「セッションを作成」をクリックします。

| BEREINCONNECT Ged Hat Admin ing Amountain                                                                                                    | 新規サポートの作成 ⊗                                                                                                    |
|----------------------------------------------------------------------------------------------------|----------------------------------------------------------------------------------------------------|
| All Series     REC: 使用中のサイボートロンル・C42POIE せん     refer to a a set of photo and refer to a set of photo and refer to a set of photo and | セッション名: サポート <br>接続タイブ: ◎ 招待メールのみ: ゲストか <mark>が</mark> 済メールを受け取って接続<br>◎ <b>接続先選択:</b> ゲストがセッション名をリストから選択                                                             |
| COVID-10     COVID-10     COVID-10  | <ul> <li>シンフルコート: ケストかでション名を入力</li> <li>接続コード: ゲストが右の接続コードを入力: 4204</li> </ul>                                                                                        |
| R STORE                                                                                                    | マ 今すぐ接続     セッションを作成     セッションを作成     セッション名を入力します                                                                                                    |
| SECREENCONNECT Gas Hot Arms No. Armstein *                                                                                                    | 新規サポートの作成 ⊗                                                                                                    |
| Winners         1000000000000000000000000000000000000                                                                                                    | セッション名: サポート <br>接続タイブ: ○ 招待メールのみ: ゲストが招待メールを受け取って接続<br>● <b>接続売選択:</b> ゲストがセッション名をリストから選択<br>● <b>ジンブルコード:</b> ゲストがセッション名を入力<br>● <b>接続コード:</b> ゲストが右の接続コードを入力: 4204 |
| ¥ ≑T <ba<br>€SNUENR<br/>Ω.Set</ba<br>                                                                                                    |                                                                                                    |
| CORRENCONNECT Gast Hat Alman Rept Assessments                                                                                                    | 新規サポートの作成                                                                                                    |
| Company     Company     Company   | セッション名: サポート <br>接続タイブ:                                                                                                    |
| Table 1                                                                                                    | 「今すぐ接続」にチェックを入れて<br>「セッションを作成」をクリックします                                                                                                    |

6 ステータスボックス(接続待機中)が表示されます。(IEのみ表示されます)

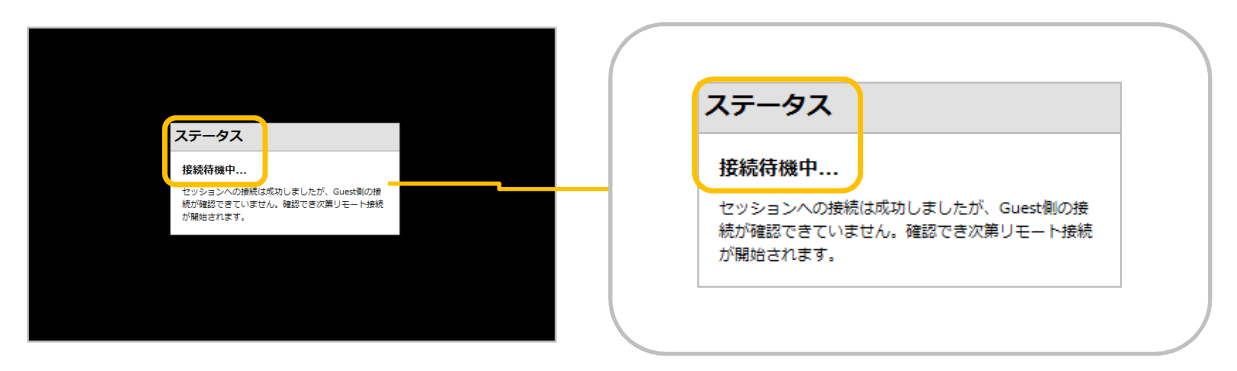

⑦ Guest側PCが接続に成功すると、Hostクライアントが開き、Guest側PC画面と 下図が表示されれば接続完了です。

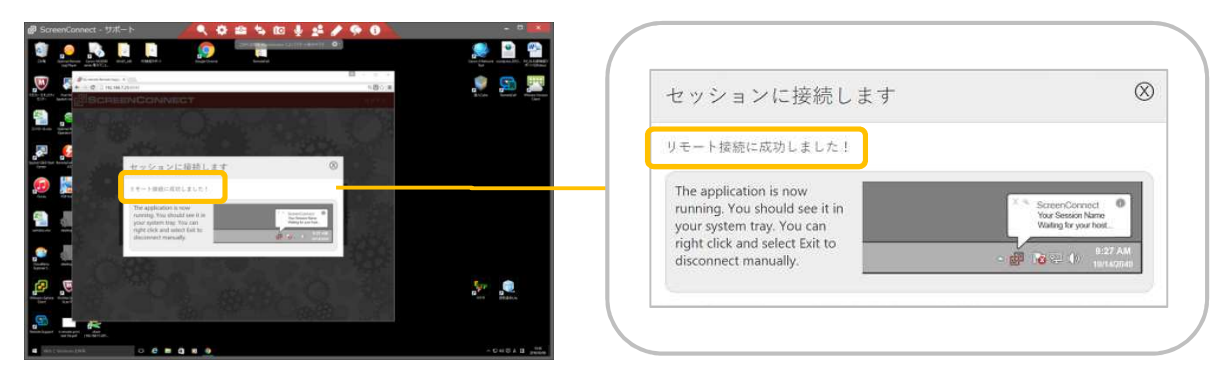

※「All Sessions」をクリックすると登録したセッションが下図のように、サポートリストに表示されます。

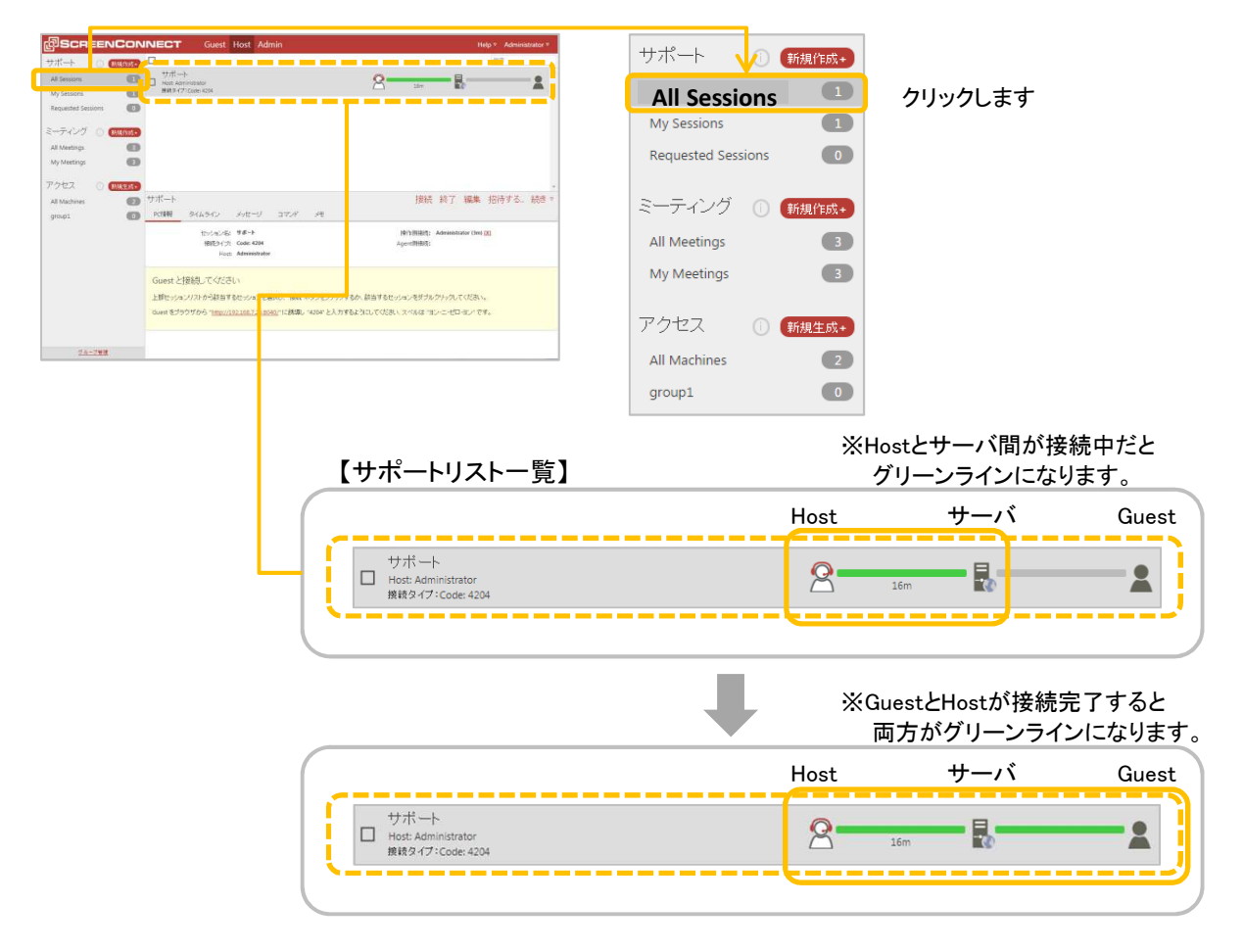

## (リモート対象PC側にGuest不在でリモート接続する機能です)

# 2. 顧客のセッション接続 ( L Guest側)

(1) ブラウザから任意のアドレス(サーバ)に接続し、トップページを開きます。

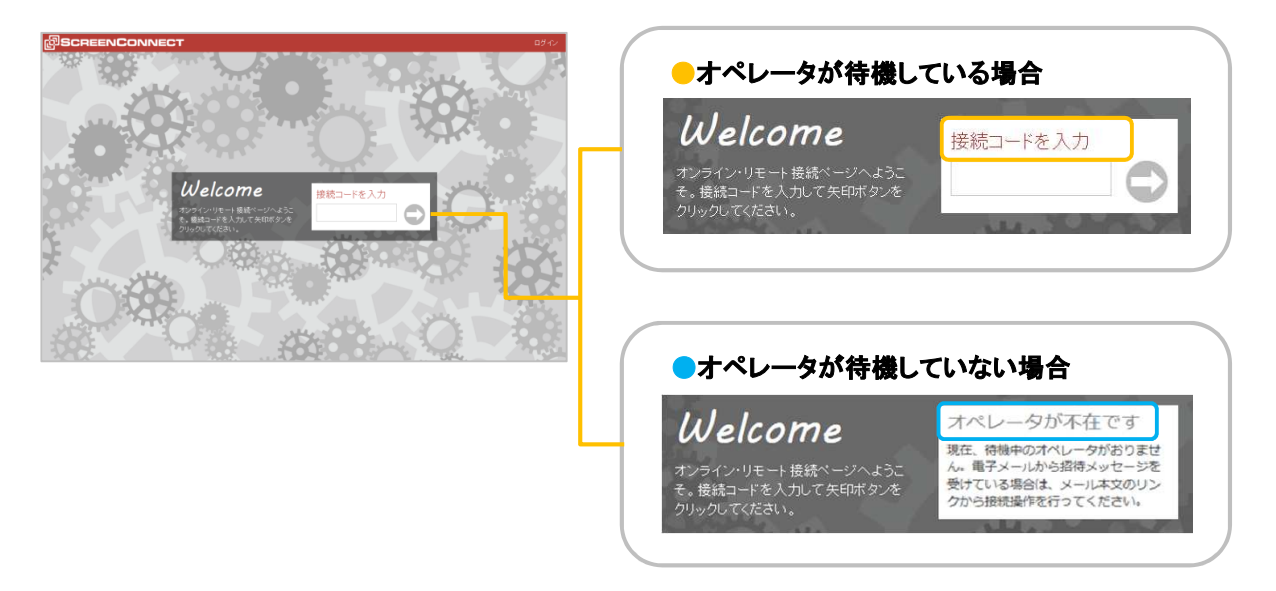

(2) 接続コードを入力し、矢印ボタン〇 をクリックします。

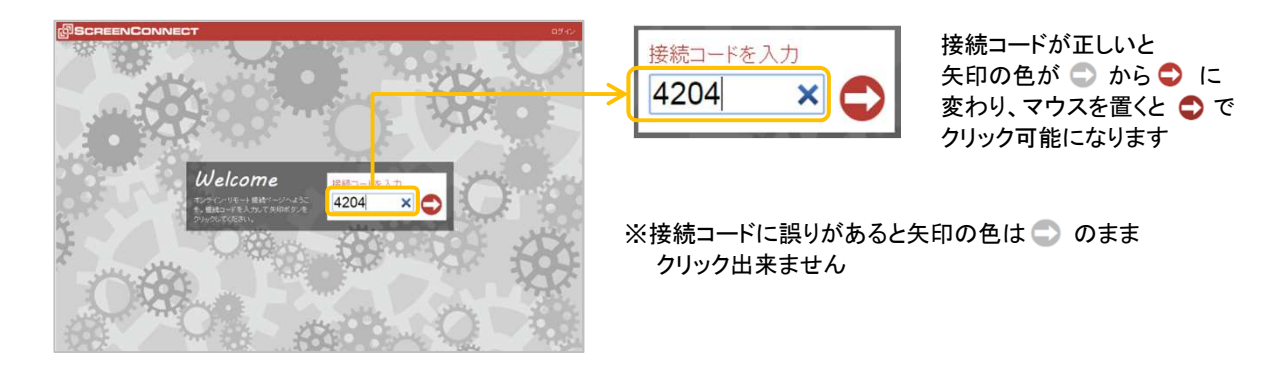

(3) 下図のようにユーザーアカウント制御の許諾ボックスが開くので「はい(Y)」をクリックします。

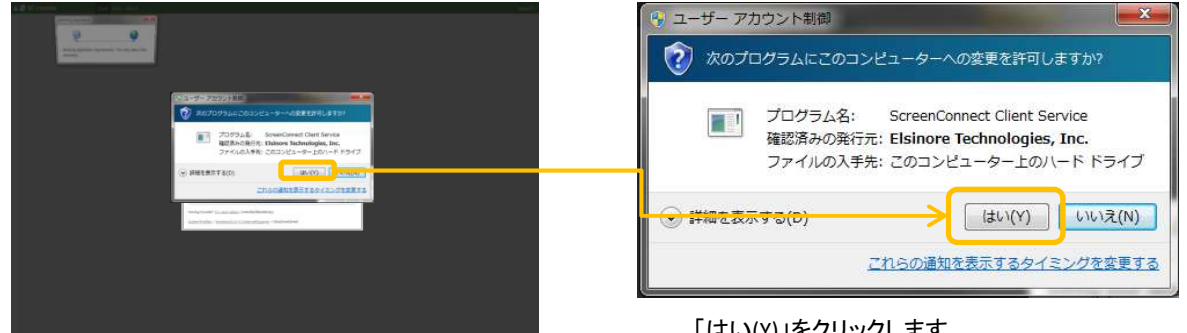

④ 下図のように「リモート接続に成功しました!」というボックスが表示され システムトレイのモジュールアイコンに「接続完了」バルーンが数秒表示されれば接続完了です。 (Host側のPC画面には、Guest側のPC画面が見えている状態です。)

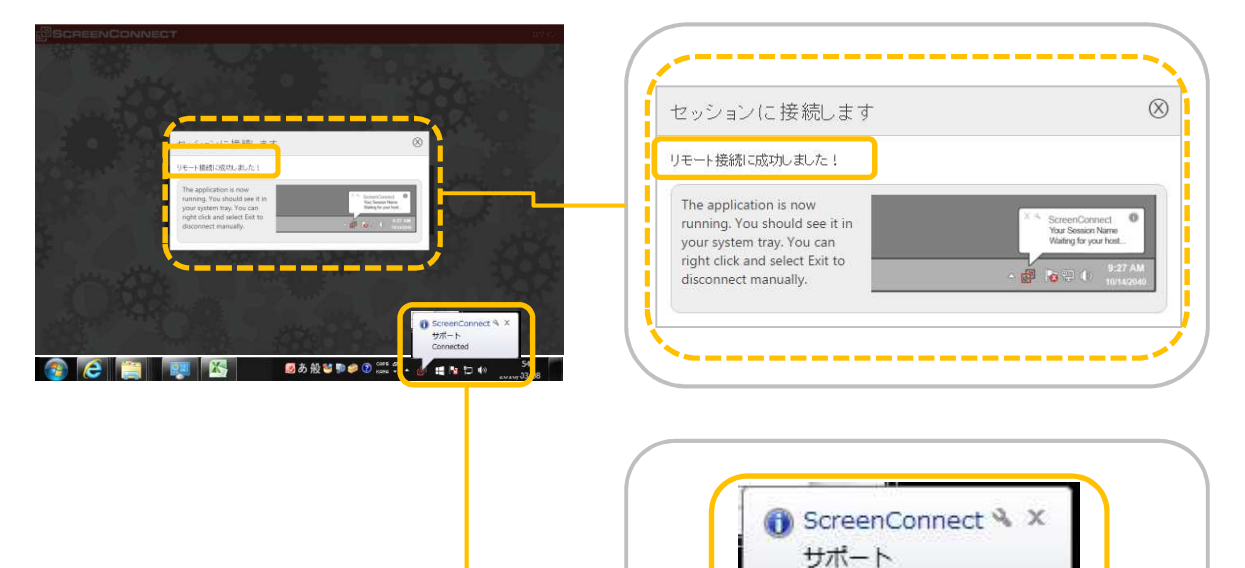

Connected

🔣 🐚 🛱 🍈

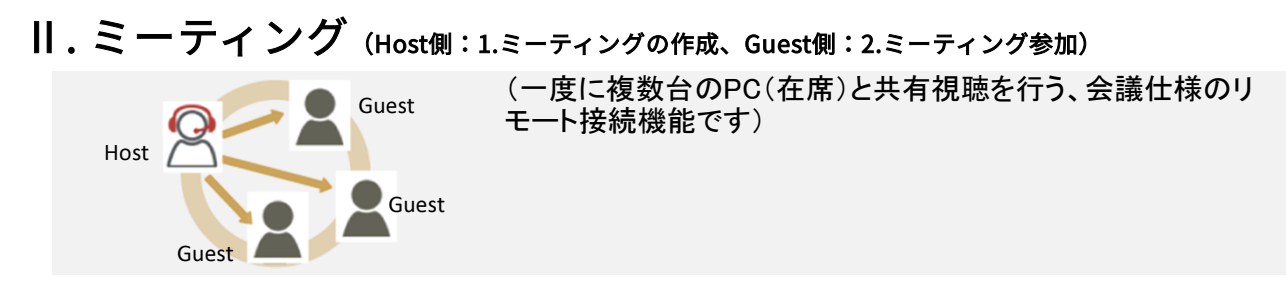

# <u>1. ミーティングの作成 ( 😤 Host側)</u>

① ブラウザから任意のアドレス(サーバ)に接続し、画面右上の「ログイン」をクリックします。

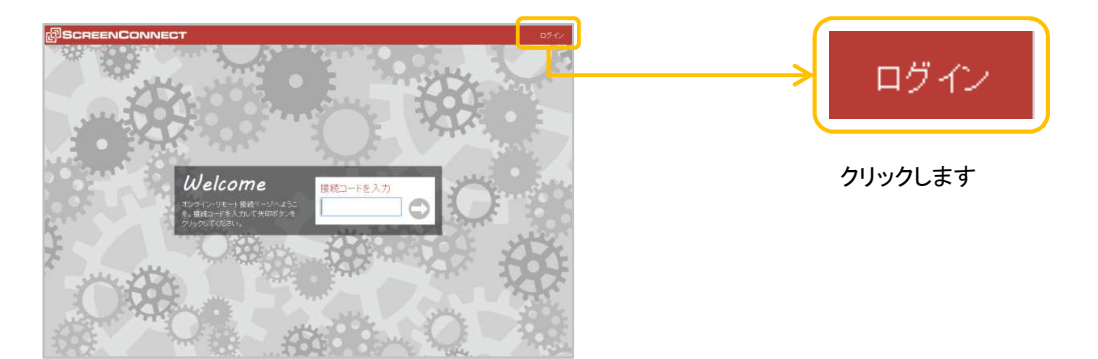

2 ユーザー名とパスワードを入力し、「ログイン」ボタンをクリックします。

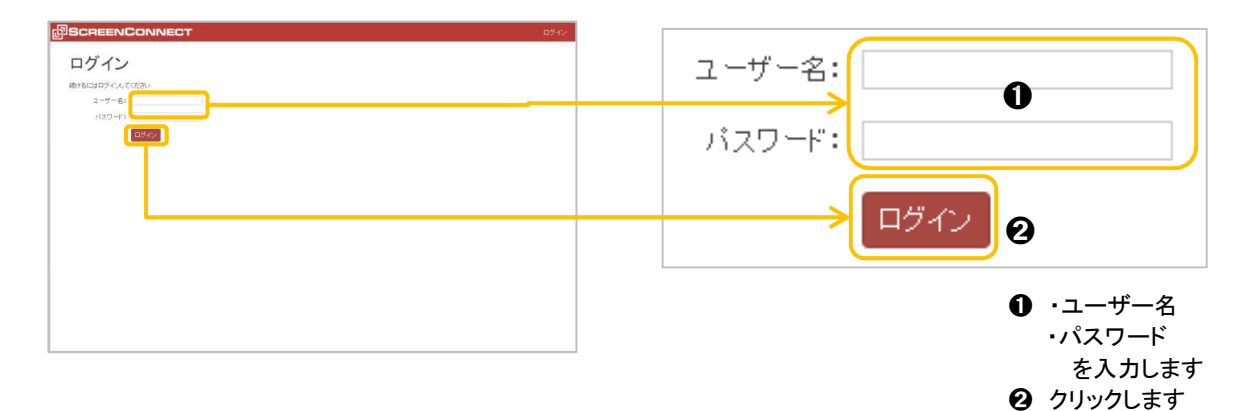

③ 画面上部「Guest、Host、Admin」のメニューが加わり、端にユーザー名が表示されればログイン 完了です。

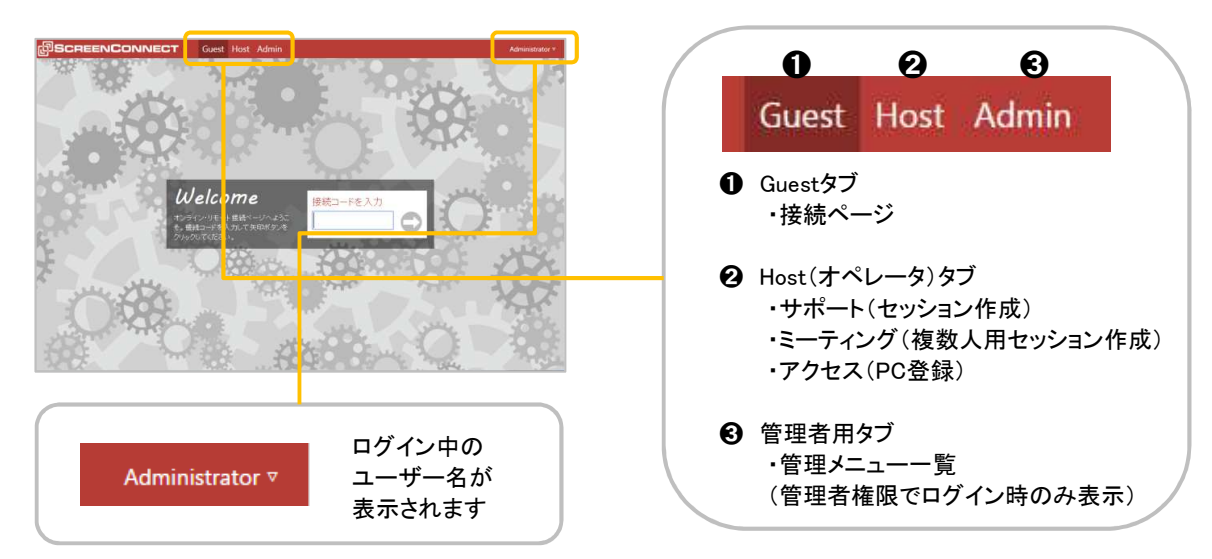

④ ログイン後、Hostタブをクリックし、左ツリーから「ミーティング」右 新規作成+ をクリックして 新規ミーティングを作成します。

| SCREENCONNECT         Gr         1 lost         tem         Home Advectories           975-4         Central         0         0         0           All leaving         0         0         0           Namentaria         0         0         0                                                                                                    | ーーーーーーーーーーーーーーーーーーーーーーーーーーーーーーーーーーーーー                                      |
|----------------------------------------------------------------------------------------------------|----------------------------------------------------------------------------|
| キテンク (1772)<br>W. Manaya ①<br>アクセス ① (1772)<br>W. Maraya ②<br>Water ③<br>Water ③<br>Water ◎<br>Water ◎<br>W | サポート ① 新規 作成+<br>All Sessions 0<br>My Sessions 0                           |
|                                                                                                    | Requested Sessions<br>ミーティング (新規作成+<br>All Meetings 0 「ミーティング」の<br>右 新規作成+ |
| 212.28                                                                                                    | My Meetings 0<br>アクセス 新規生成+<br>All Machines 0                              |

⑤ 新規ミーティングの作成ボックスが開くので、セッション名、接続タイプ等を選び「セッションを作成」 クリックします。

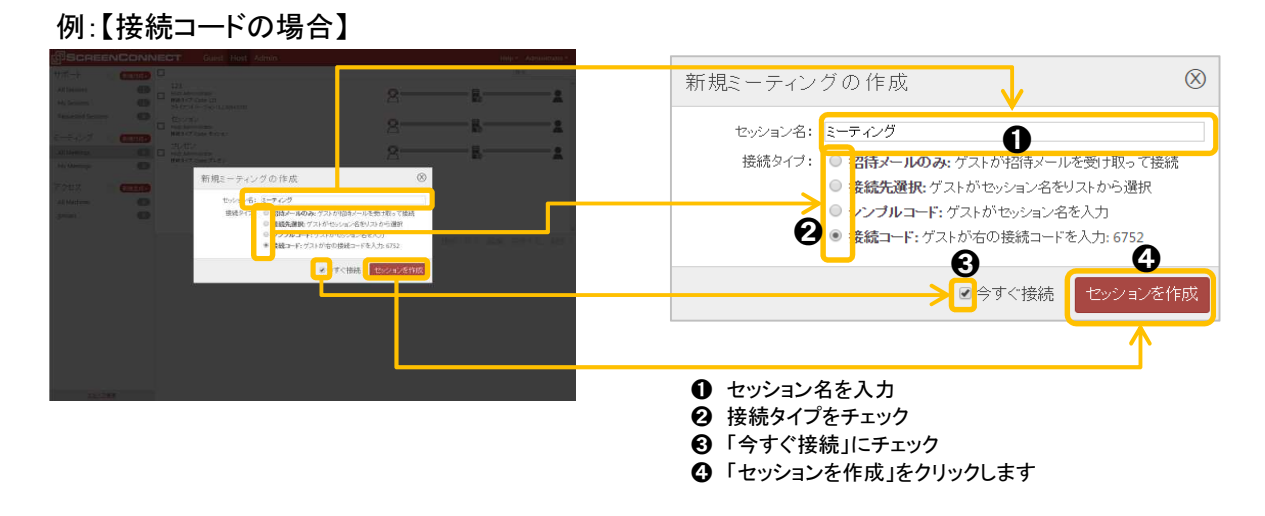

⑥ 表示モニタ選択(モニタが2つ以上ある場合)、他の参加者による操作可否を選択し 「共有開始」をクリックします。

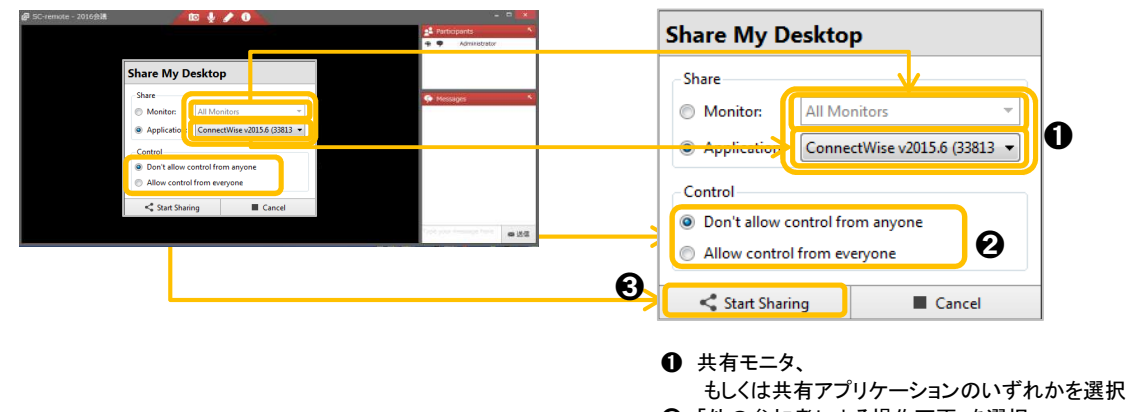

⑦ ミーティング・ツールボックスが右端に表示されれば、ミーティング主催者のデスクトップ画面が 他の参加者へ表示された状態です。

※<u>ミーティング・ツールボック</u>スの詳細は「機能 Ⅱ. ミーティング 1.主催者編(Host側)」を ご覧ください。

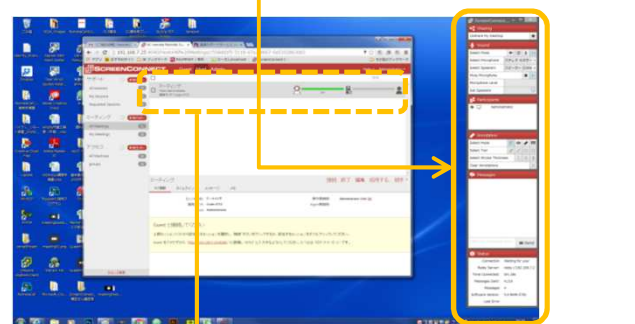

|                                                   | ングリストー覧】 | グリーンライン | ンになります  |
|---------------------------------------------------|----------|---------|---------|
|                                                   | Host     | サーバ     | Guest   |
| ミーティング<br>Host: Administrator<br>機能タイプ・Code: 6732 | 8-       | 1m 🔽    | <b></b> |

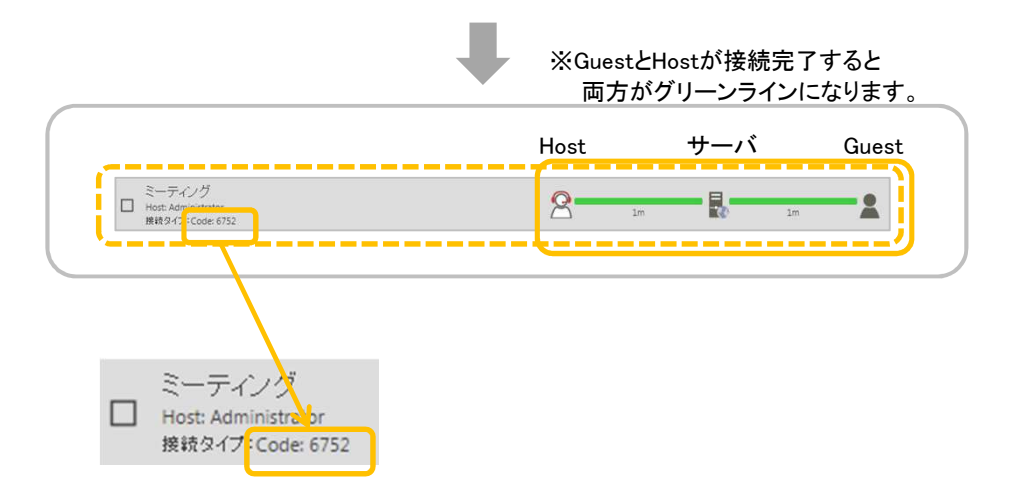

※接続方法の違いにより、リストの接続タイプ内容が変更します。

| 【招待メールのみ】 | "招待メールのみ"と表示   |
|-----------|----------------|
| 【接続先選択】   | "Published"と表示 |
| 【シンプルコード】 | セッション名が表示      |
| 【接続コード】   | 数字4桁が表示(上図)    |

(一度に複数台のPC(在席)と共有視聴を行う、会議仕様のリモート接続機能です)

# <u>2. ミーティング参加 ( L Guest側)</u>

① ブラウザから任意のアドレス(サーバ)に接続し、トップページを開きます。

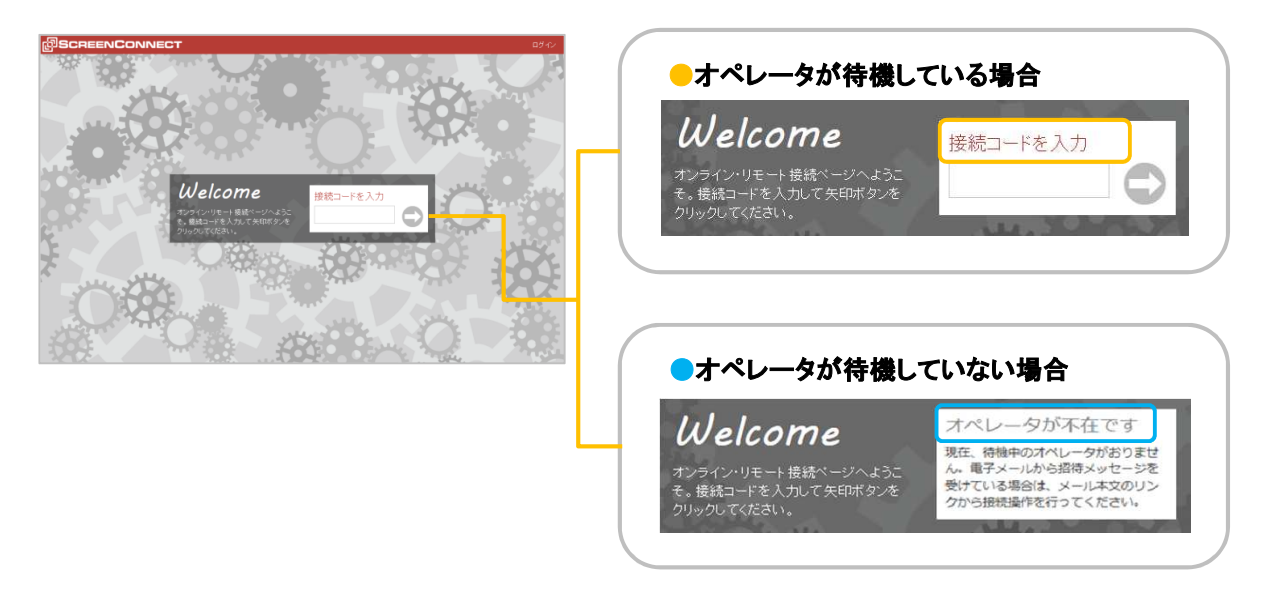

② 接続コードを入力し、矢印ボタン♀ をクリックします。

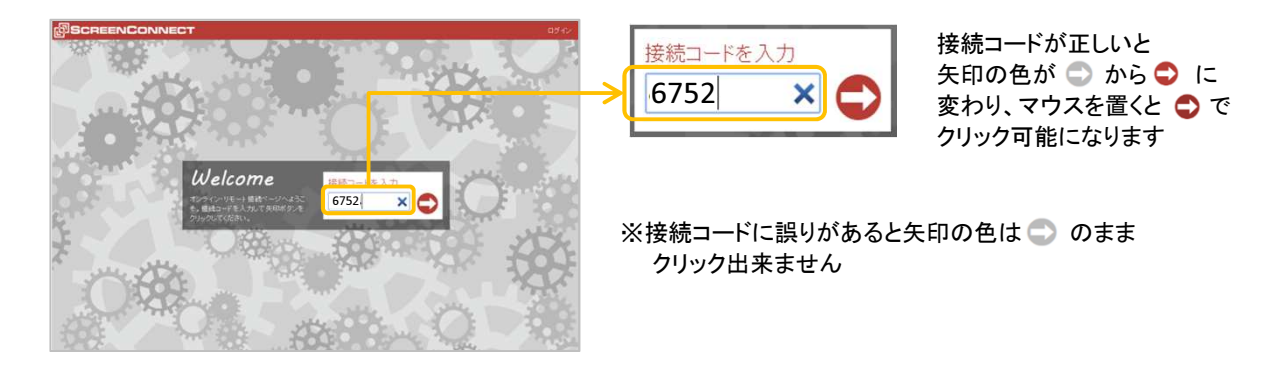

③ セッション接続ボックスが表示され、任意の名前を入力し「ミーティングに参加」をクリックします。

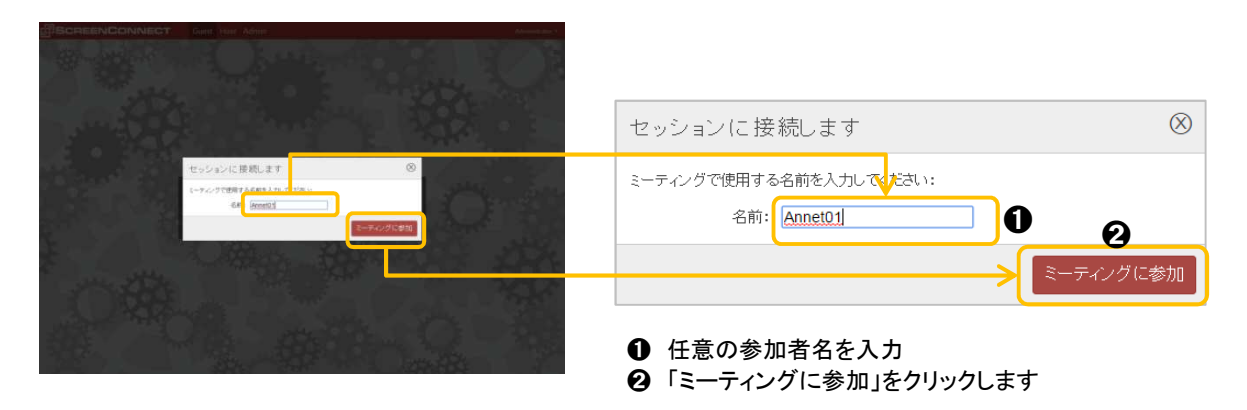

4 数秒間、接続中ボックスが表示されます。

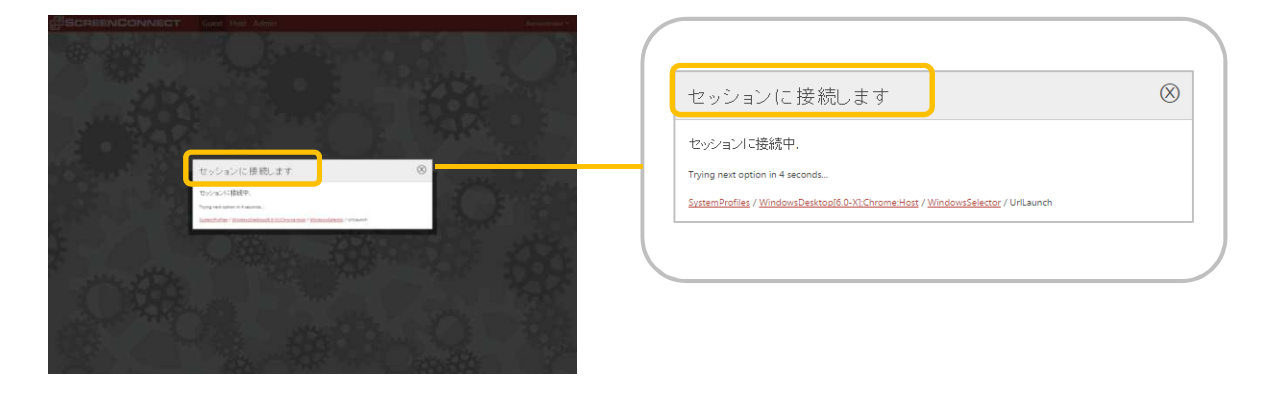

**⑤** 下図のように「リモート接続に成功しました!」というボックスが一瞬表示されます。

|                  | セッションに接続します    | $\otimes$ |
|------------------|----------------|-----------|
| teriorizan en a  | リモート接続に成功しました! |           |
| ye-industriation |                |           |
|                  |                |           |

⑥ Hostクライアントが開き、主催者のPC画面が表示されれば接続完了です。
 ※上部ツールボックスの詳細は「機能 Ⅱ. ミーティング 2.参加者編(Guest側)」をご覧ください。

| ScreenConnec = = = = + > |                                                                                     |                       |                       |
|--------------------------|-------------------------------------------------------------------------------------|-----------------------|-----------------------|
| A 010                    |                                                                                     | Ø 1-7                 | ング・SC-remote - ×      |
| C P P http://192.168     | 7.25:8040/Host#My%20Meetings//558dd1f5-5118-47e2-9667-01 P + O B SC-remote Remote 5 | Sup ×                 |                       |
| • □ • □ # • ∧            | ジ(P)・セーフディ(S)・ ラール(O)・ 😧・ 🚦                                                         | Control               | sharing 🕨 🖬 🔳         |
| BCREENCON                | NECT Guest Host Admin                                                               | Change                | Sharing <             |
| サポート                     | (ERTING) _ ミーティング                                                                   | ANAP                  | L                     |
| All Sessions             | Host Administration                                                                 | 2 1m 🔮 🖬 🖞            |                       |
| My Sessions              | 0                                                                                   | モート語が                 | * 3 4 44              |
| Requested Sessions       | 0                                                                                   | マイク選手                 | Internal Micr ·       |
|                          |                                                                                     | 自声温识                  | 2ピ− <i>ħ</i> − (Cor • |
| 2-7420 ()                | SERVICE .                                                                           | マイク消費                 | • •                   |
| All Meetings             | 0                                                                                   | マイクレベリ                |                       |
| My Meetings              | 0                                                                                   | 自黨的定                  |                       |
| 7222                     | CHIEFE C                                                                            | 22 000                | 南                     |
| Al Machines              | 0 2-7/d                                                                             | •                     | Administrator         |
| (recent)                 | C 1101                                                                              | 1                     | Annet01               |
|                          |                                                                                     |                       |                       |
|                          | モジル/モ) ビードクク<br>編組5-C2: Code #752                                                   | Accentities: Accentit | HEIR .                |
|                          | sicut: Administrator                                                                | モート課令                 | E 0 / III             |
|                          |                                                                                     | ツール港ジ                 | 1 1 0 0               |
|                          | Guestと接続してください                                                                      | 観の太さ                  | 1.1.1                 |
|                          | 上部セッションリストから該当するセッションを運用し、「構成ボタンをクリックするか」該当するセッションモダブルク                             | リックしてのためい。 構画の満       | A X                   |
|                          | Guestをプラウザから "http://192.1687.250000" に動物し "おちか と人力するようにして(だお、スペルは "ロウ              | 177 de'tt.            |                       |
|                          |                                                                                     |                       |                       |
|                          |                                                                                     |                       |                       |
| 24-293                   |                                                                                     |                       |                       |
|                          |                                                                                     |                       | 1 2 3 6 2016/03/10    |
|                          |                                                                                     |                       |                       |
| MERANDA                  |                                                                                     |                       |                       |

III. アクセス (Guest側:1.無人側PCへのインストーラー生成、Host側:2.無人側PCへの接続と終了方法)

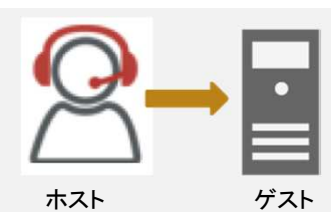

(リモート対象PC側にGuest不在でリモート接続する機能の事前 設定です)

<u>1. 無人側PCへのインストーラー生成 ( 🔤 Guest側)</u>

① ブラウザから任意のアドレス(サーバ)に接続し、画面右上の「ログイン」をクリックします。

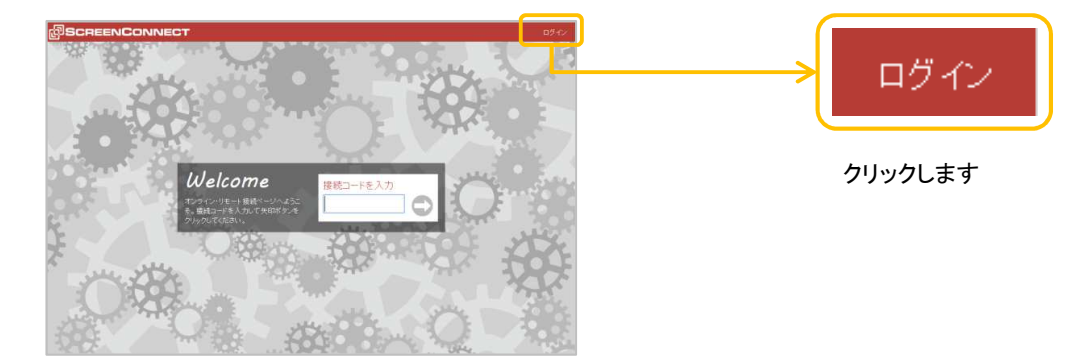

2 ユーザー名とパスワードを入力し、「ログイン」ボタンをクリックします。

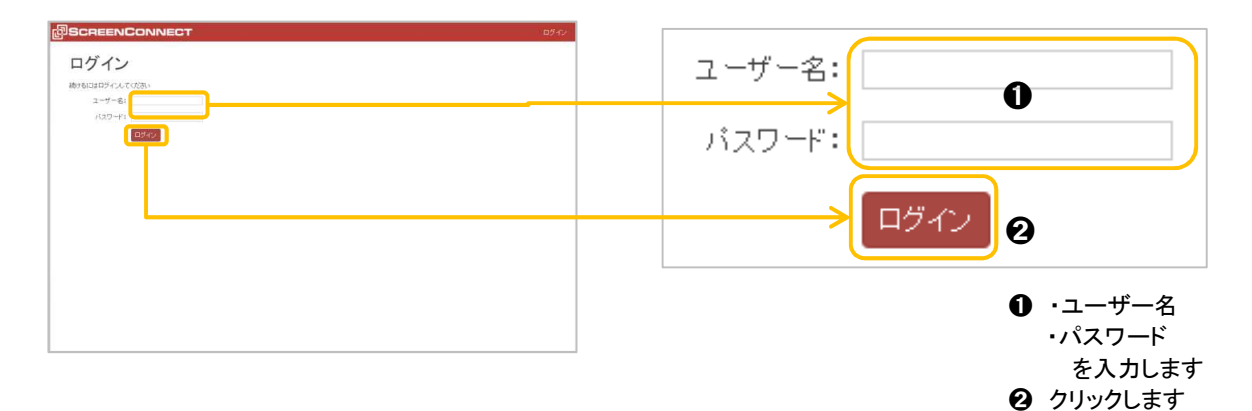

③ 画面上部「Guest、Host、Admin」のメニューが加わり、端にユーザー名が表示されればログイン 完了です。

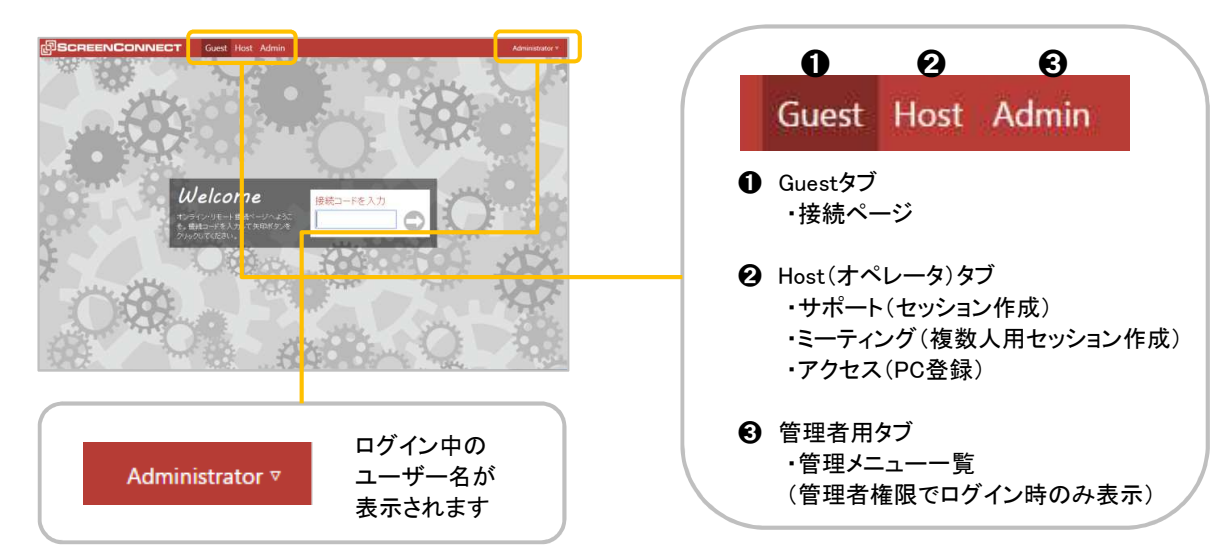

④ Hostタブをクリックし下図の左ツリーから「アクセス」の右 新規生成+ をクリックします。

| SCREENCONNECT of that min<br>Min Min Min Min Min Min Min Min Min Min | Host                 | クリックします            |        |           |
|----------------------------------------------------------------------|----------------------|--------------------|--------|-----------|
| Al Meeting:                                                          |                      | サポート 🕕             | 新規作成+  |           |
| goot 0                                                               |                      | All Sessions       | 0      |           |
|                                                                      | 1816 1877 1884 480 · | My Sessions        |        |           |
|                                                                      |                      | Requested Sessions | 0      |           |
|                                                                      |                      | ミーティング ①           | 新規 乍成+ |           |
|                                                                      |                      | All Meetings       |        |           |
| 2.4-2.988                                                            |                      | My Meetings        |        |           |
|                                                                      |                      | アクセス               | 新規生成+  | 「アクセス」の   |
|                                                                      |                      | All Machines       | 0      | 右 新規生成+ を |
|                                                                      |                      | group1             | 0      | クリックします   |

⑤ インストーラー生成ボックスが開くのでグループ名や、ご利用PCのプラットフォームに適した セッションを選び、「インストーラー生成」をクリック、ダウンロードされたクライアントの「実行」を クリックします。

| SERVEDADEN AND AND AND AND AND AND AND AND AND AN                                                                                                    | インストーラ生成 🛞                                                                                                    |
|----------------------------------------------------------------------------------------------------|----------------------------------------------------------------------------------------------------|
|                                                                                                    | リモートPCIに適用するインストーラを生成します。このクライアントソフトウェアは恒久的<br>I こリモートPCIこインストールされます。リモートPCはサーバに登録され、アクセスリストに<br>表示されます。          |
| 2012         01-1013#FF 6-23 - 9438.4FT.20         10-2012#3.FT.20           101-1013#FF 6-23 - 9438.4FT.20         10-2012#3.FT.20         10-2012#3.FT.20           101-1013#FF 6-23 - 9438.4FT.20         10-2012#3.FT.20         10-2012#3.FT.20           101-1013#FF 6-23 - 9438.4FT.20         10-2012#3.FT.20         10-2012#3.FT.20           101-1013#FF 6-23 - 9438.4FT.20         10-2012#3.FT.20         10-2012#3.FT.20           101-1013#FF 6-23 - 9438.4FT.20         10-2012#3.FT.20         10-2012#3.FT.20           101-1013#FF 6-23 - 9438.4FT.20         10-2012#3.FT.20         10-2012#3.FT.20           101-1013#FF 6-23 - 9438.4FT.20         10-2012#3.FT.20         10-2012#3.FT.20 | 最初にリスト表示されたとき、PCを識別するための値を対定します。       セッション名       グルーブ       ノカした値は登録後も変更することが可能です。       3       アンストーラ生成      |
|                                                                                                    | <ul> <li>・PC名か指定値を<br/>選択</li> <li>・グループ名<br/>を入力します</li> <li>OSを選択し</li> <li>クリックします</li> <li>クリックします</li> </ul> |

※ セキュリティ警告のファイル実行ウィザードが開いたら「実行」をクリックします。 (ご利用環境によって別の表示、もしくは表示されない場合があります。)

※一例として【Eの場合】
 聞いているファイル - ゼキュリティの警告
 このファイルを実行しますか?
 名前: ...zaki¥Downloads¥ALL connect.ClientSetup (4).exe
 発行元: Elsinore Technologies, Inc.
 種類: アブリケーション
 発信元: C:¥Users¥takezaki¥Downloads¥ALL connect.Clie...
 実行(R) キャンセル
 マ このファイル間(前に常に警告する(W)
 ① このファイル間(前に常に警告する(W)
 ① インターネットのファイル以前(立ち走すが、このファイルの種類はコンピューターに問題を起こす可能性があります。信頼する気能でのソフィークェアのみ、実行してください、

⑥ インストーラーが走り、インストールを開始します。

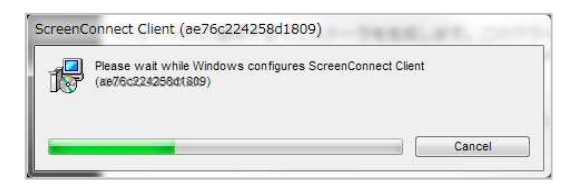

⑦ インストーラー終了後、インストーラー生成ボックスの右上 ウィンドウを閉じます。

| BCREENCONNECT                                                                                                    |                                                                                                    | The Commission |                                                                                                    |
|----------------------------------------------------------------------------------------------------|----------------------------------------------------------------------------------------------------|----------------|----------------------------------------------------------------------------------------------------|
| Harmon Control<br>Management Control                                                                                                    |                                                                                                    |                |                                                                                                    |
| Linear Lana         Con           Linear Lana         Con           Linear Lana         Con           Linear Lana         Con           Linear Lana         Con           Linear Lana         Con           Linear Lana         Con           Linear Lana         Con           Linear Lana         Con           Linear Lana         Con           Linear Lana         Con           Linear Lana         Con           Linear Lana         Con | <ul> <li>インストーク生成</li> <li>ウー・ロマン語がする、コーシャントのサック、ロシントのサックは思われ、<br/>またのいます。</li> <li>ロシントのキャントのキャントのサック、ロシントのサックは思われ、<br/>なられるから、ころのまではないないないないのから、<br/>カー・フー・</li> <li>カー・ワー・</li> <li>カー・ワー・</li> <li>カー・</li> <li>カー・</li> <li>カー・</li> <li>カー・</li> <li>カー・</li> <li>カー・</li> <li>カー・</li> <li>カー・</li> <li>カー・</li> <li>カー・</li> <li>オントの</li> <li>オントの<td>m tri se ter</td><td>リモートPCIご適用するインストーラを生成します。このクライアントソフトウェア(a (2,4))<br/>にフモートPCI インストールされます。リモートPCI オウーバに登録され、アクセスリストに<br/>表示されます。<br/>最初にリスト表示されたとき、PCを機測するための値を指定します。<br/>セッション名: PC名を使用<br/>・<br/>グループ:<br/>入力した値は登録後も変更することが可能です。</td></li></ul> | m tri se ter   | リモートPCIご適用するインストーラを生成します。このクライアントソフトウェア(a (2,4))<br>にフモートPCI インストールされます。リモートPCI オウーバに登録され、アクセスリストに<br>表示されます。<br>最初にリスト表示されたとき、PCを機測するための値を指定します。<br>セッション名: PC名を使用<br>・<br>グループ:<br>入力した値は登録後も変更することが可能です。 |
|                                                                                                    |                                                                                                    |                | Type: Windows (.exe) ・ インストーラ生成                                                                                                    |

※「All Machines」をクリックすると登録したPCが下図のように、アクセスリストに表示されて インストール完了です。

|         | AND THE ADDRESS OF THE ADDRESS OF TH | サポート<br>All Sessions<br>My Sessions<br>Requested Sessi<br>ミーティング<br>All Meetings<br>My Meetings<br>アクセス | <ul> <li>新規作成+</li> <li>①</li> <li>①</li> <li>②</li> <li>②</li> <li>①</li> <li>①</li> <li>①</li> <li>②</li> <li>②</li> <li>②</li> <li>②</li> <li>②</li> <li>②</li> <li>②</li> <li>②</li> <li>②</li> <li>②</li> <li>②</li> <li>②</li> <li>②</li> <li>②</li> <li>②</li> <li>②</li> <li>②</li> <li>②</li> <li>②</li> <li>②</li> <li>②</li> <li>③</li> <li>③</li> <li>③</li> <li>③</li> <li>③</li> <li>③</li> <li>③</li> <li>③</li> <li>③</li> <li>③</li> <li>③</li> <li>③</li> <li>③</li> <li>③</li> <li>③</li> <li>③</li> <li>③</li> <li>③</li> <li>③</li> <li>③</li> <li>③</li> <li>③</li> <li>③</li> <li>④</li> <li>④</li> <li>④</li> <li>④</li> <li>④</li> <li>④</li> <li>④</li> <li>④</li> <li>④</li> <li>④</li> <li>④</li> <li>④</li> <li>○</li> <li>○</li> <li>○</li> <li>○</li> <li>○</li> <li>○</li> <li>○</li> <li>○</li> <li>○</li> <li>○</li> <li>○</li> <li>○<!--</th--><th></th><th></th></li></ul> |                          |               |
|---------|----------------------------------------------------------------------------------------------------|----------------------------------------------------------------------------------------------------|----------------------------------------------------------------------------------------------------|--------------------------|---------------|
| 24.0298 | 2917241-5324 MARRING                                                                                                    | group1                                                                                                  | 0                                                                                                    | 9999Ca9                  |               |
|         |                                                                                                    | 【アクセスリスト-                                                                                               | ×<br>一覧】                                                                                                    | サーバとGuest間が<br>グリーンラインにな | 接続中だと<br>ります。 |
|         |                                                                                                    |                                                                                                    |                                                                                                    |                          |               |

# 2. 無人側PCへの接続と終了方法 ( 🤗 Host側)

① ブラウザから任意のアドレス(サーバ)に接続し、画面右上の「ログイン」をクリックします。

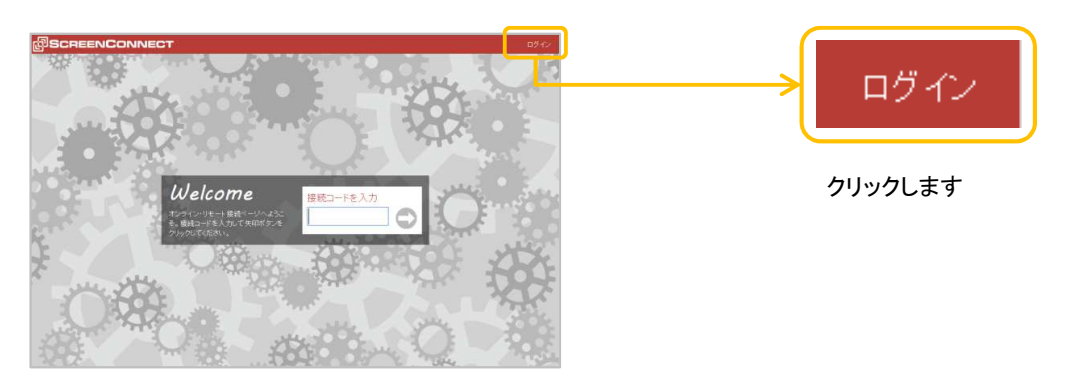

2 ユーザー名とパスワードを入力し、「ログイン」ボタンをクリックします。

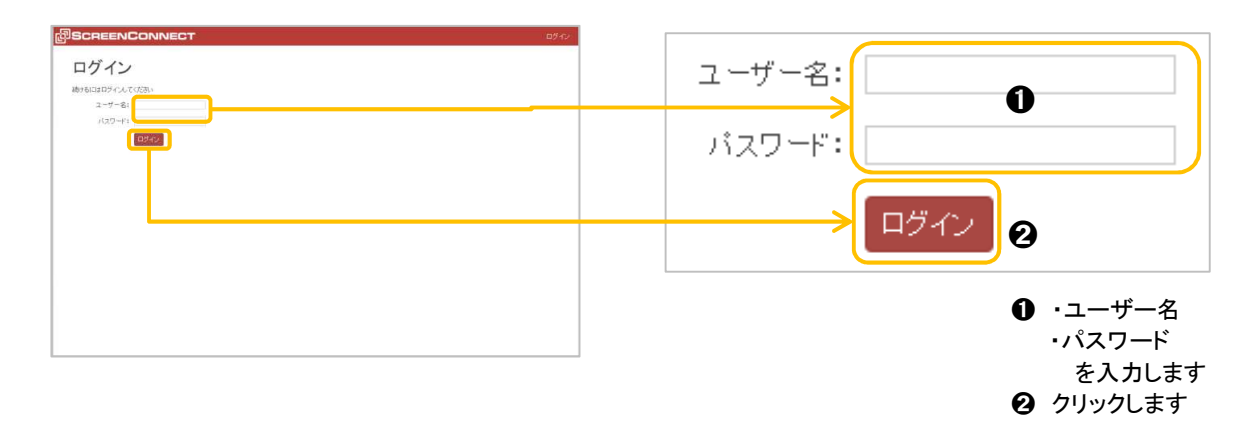

③ 画面上部「Guest、Host、Admin」のメニューが加わり、端にユーザー名が表示されればログイン 完了です。

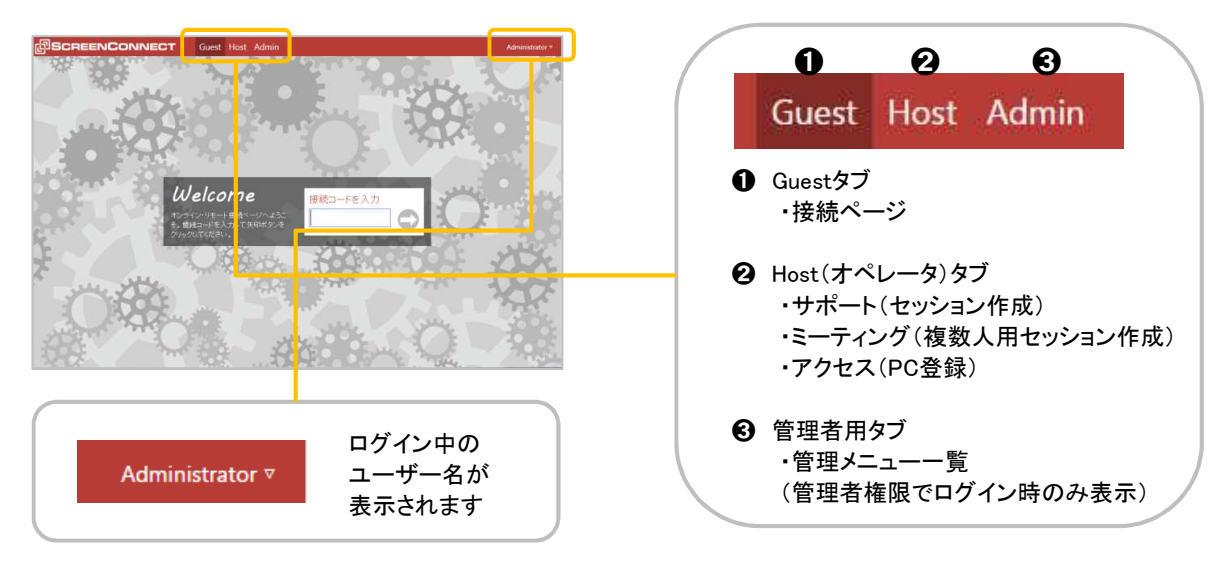

④ Hostタブをクリックし下図の左ツリーから「アクセス」の下「All Machines」もしくは 作成した「グループ名」をクリックします。

|               | Host                    | クリックします            |                            |
|---------------|-------------------------|--------------------|----------------------------|
| All Sheetings |                         |                    |                            |
| Al Machana D  |                         | All Sessions       |                            |
|               | 1941 N.T. 3006 - 1955 - | My Sessions        |                            |
|               |                         | Requested Sessions |                            |
|               |                         | ミーティング ① 新規作成+     |                            |
|               |                         | All Meetings       |                            |
| 21. 201       |                         | My Meetings        |                            |
|               |                         | アクセス の 新潟生成+       |                            |
|               |                         | All Machines 🛛 🔳   | ・All Machines」<br>もしくは作成した |
| L             |                         | ≻ Annet 🔍          | 「グループ名」を                   |
|               |                         |                    | クリックします                    |

⑤ PC一覧が表示されるので対象PCを選択し、接続します。(接続方法:2パターン)

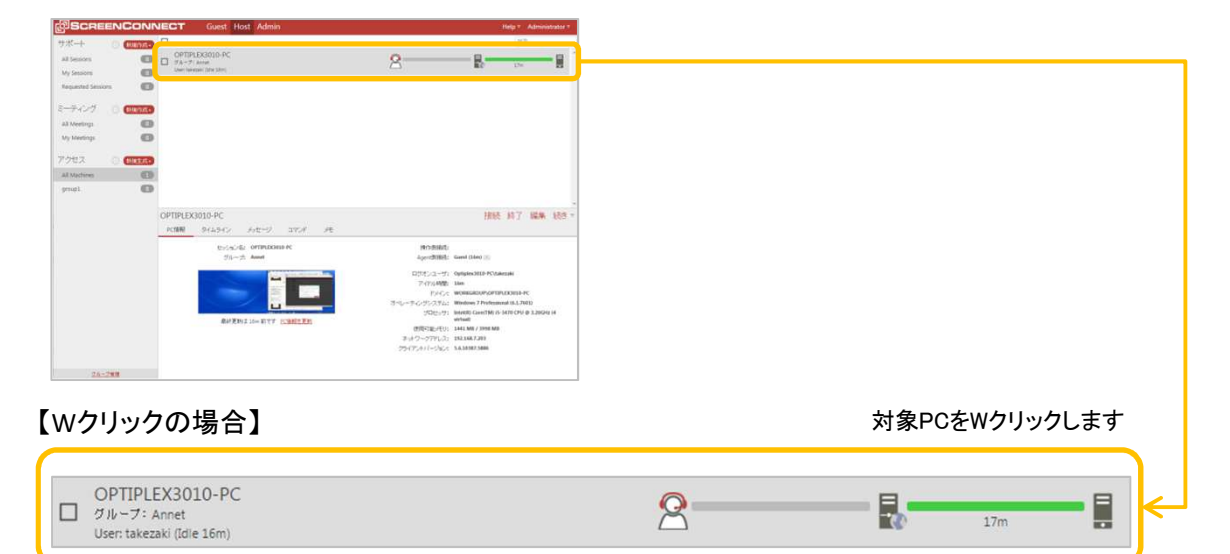

# 【右クリックの場合】

| KAIGANDESK-PC<br>グルーフ: test<br>クライアントバージョン: 5,4,9849,5781<br>User: msiee (Idle 18h 42m) | 接続                                | 2 |                 |               |
|-----------------------------------------------------------------------------------------|-----------------------------------|---|-----------------|---------------|
|                                                                                         | 終 <mark>了</mark><br>編集            | > | 接続              | 右クリック→「接続」を   |
|                                                                                         | ーーー<br>再インストール                    |   | 終了              | クリックします       |
|                                                                                         | アンインストール                          |   | <u>編集</u>       |               |
|                                                                                         | <u>PC起動</u>                       |   | <u>再インストール</u>  |               |
|                                                                                         | <u>メッセージ送信</u>                    |   | アンインストール        |               |
|                                                                                         | <u>コマンド実行…</u><br><u>Run Tool</u> |   | <u>PC起動</u>     |               |
|                                                                                         | <u>メモを追加</u>                      |   | <u>メッセージ送信</u>  | ×             |
| KAIGANDESK-PC                                                                           | Get Host Pass                     |   | <u>コマンド実行…</u>  | 接続 終了 編集 続き ▽ |
|                                                                                         |                                   |   | <u>Run Tool</u> |               |
|                                                                                         |                                   |   | <u>メモを追加</u>    |               |
|                                                                                         |                                   |   | Get Host Pass   |               |

6 Hostクライアントが開き、Guest側のPC画面が表示されていれば接続完了です。

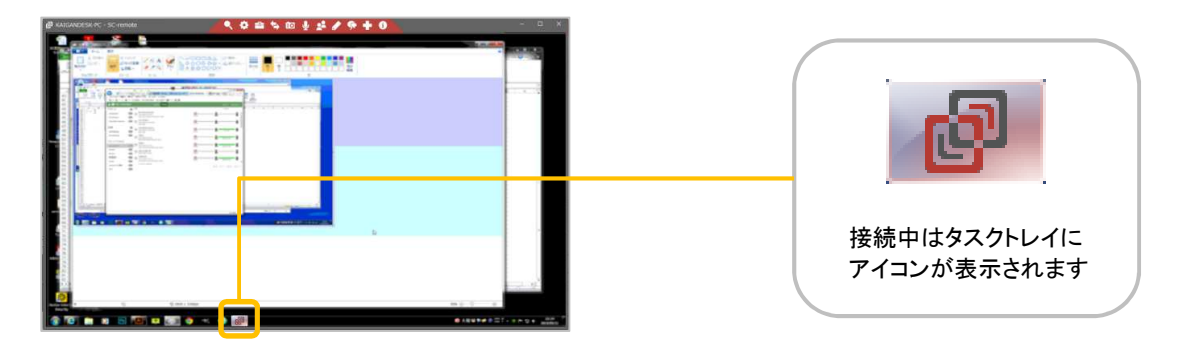

※Guest側PCと接続されない場合は(Guest側PCの電源が入っていない等) 接続されるまでの間、ステータスウィンドウ(接続待機中)が表示されます。

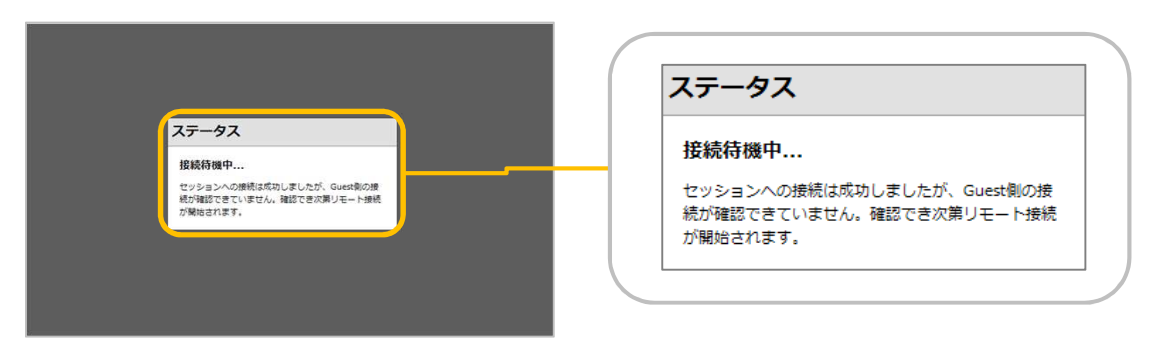

⑦ 接続終了にはHostクライアント上部の右 ■ をクリックし、ウィンドウを閉じて終了します。

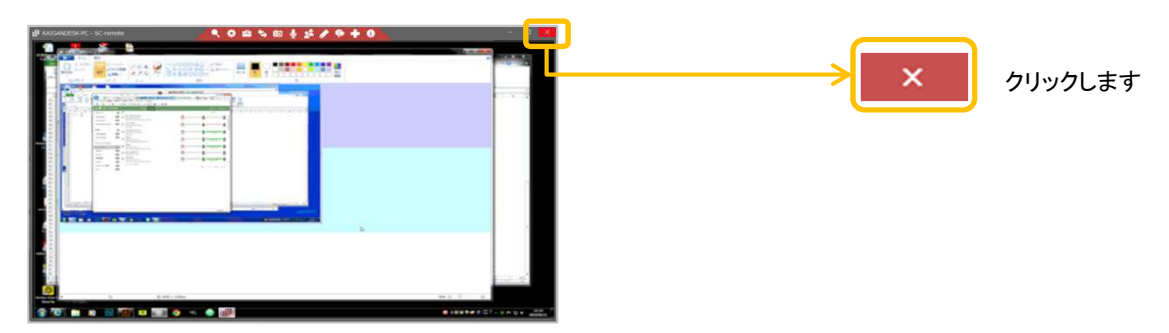

# 機能(Ⅱ.ミーティング)

<u>1. 主催者編 ( 📯 Host側)</u>

## 主催者の画面右側に、下図のボックスが表示されます。

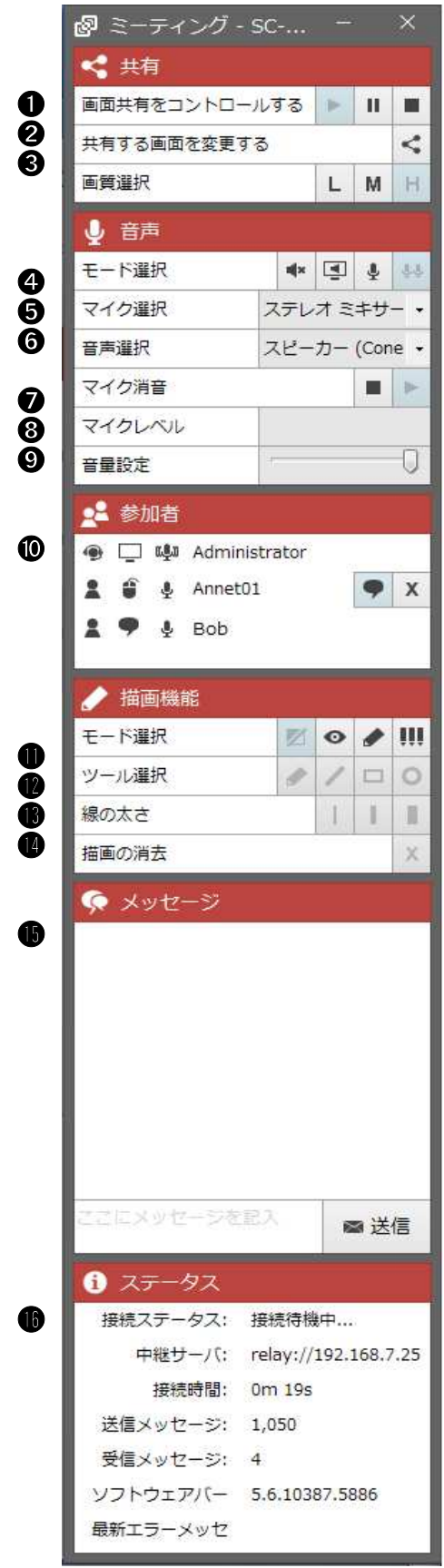

### 【共有】 ●画面共有コントロールする ·開始(▶) ・一時停止ボタン(■■) ・停止ボタン(Ⅱ) ❸画質選択 低画質(L) 中画質(M) •高画質(H) 【音声】 ④モード選択(接続中の音響設定) ·消音 ・スピーカー(Guest側の音声を聞く) マイク(Host)(Hostの音声のみ伝える) ・全マイク(参加者 相互の音声を伝える) ●マイク選択 **③**音声選択(選択された参加者のPC音声を共有) ●マイク消音 ·消音 消音解除 ❸マイクレベル(音量調節はご使用のOS上で調節) ④音量設定(参加者のPC音声をスライダで調節)

【参加者】 ⑩ミーティング参加者のアイコン表示と管理 ※アイコンの説明は、2ページ目を要参照

【描画機能】 ①モード選択 ・非表示 ・表示のみ ・描画 ・全員描画 ②ツール選択:ペン/直線/四角/丸 ⑧線の太さ:細線/中線/太線 ①描画の消去

【メッセージ】 (**)**ミーティング参加者とのチャット

【ステータス】 ① ・接続ステータス ・中継サーバ ・接続時間 ・送信メッセージ ・受信メッセージ ・ソフトウェアバージョン

・最終エラーメッセージ

●【参加者】のアイコン説明

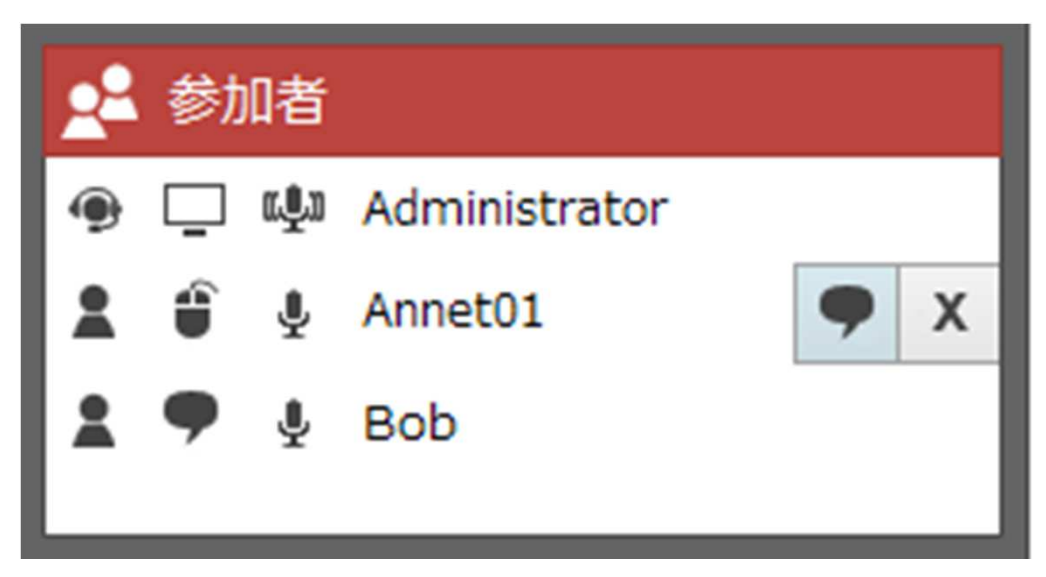

## 【上図説明】

参加者全員がマイクの使用が可能で、Hostが自分自身の画面を共有しています。 Annet01(Guest)はマウス操作権限があり、Bob(Guest)はHostから画面共有を 求められています。

## ※Hostが機能ボックスを通し、画面共有の要求やマウス権限付与等を行い ミーティングを管理できます。

- Host
- 🙎 : Guest
- :画面を共有している参加者
- 뼺 :画面共有が求められている参加者
- 🛄 :マイクが使える参加者
- 👚 : デスクトップの操作を許可している参加者

#### ※カーソルを参加者の名前に移動すると、Hostは以下の操作ができます。

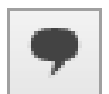

#### デスクトップ共有を要求:

共有要求を送信します。 共有を求められた参加者には、Hostがミーティング作成時に表示された 「デスクトップを共有」ボックスが表示されます。

Х

切断:

参加者の接続を切ります。

# <u>2. 参加者編 (L Guest側)</u>

参加者の画面上部に下図のボックスが表示されます。

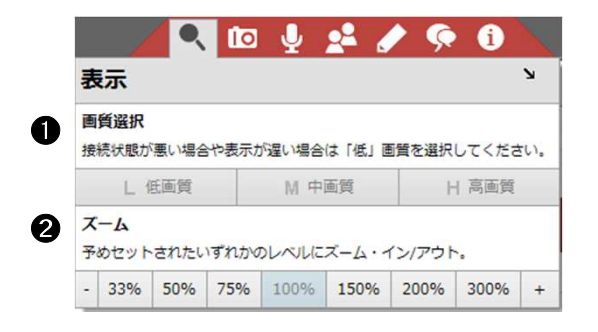

|   | / 🔍 🖸                                                    | <b>1</b>                      | 2     | <b></b> | i |  |  |  |  |  |
|---|----------------------------------------------------------|-------------------------------|-------|---------|---|--|--|--|--|--|
|   | キャプチャ・                                                   | _                             |       |         | м |  |  |  |  |  |
| 8 | スクリーンショッ<br>リモートPCのデス・                                   | ト<br><b>ト</b> 取得<br>クトップ<br>静 | 山画像を撮 | ります。    |   |  |  |  |  |  |
|   | クリップボ・                                                   | -ドヘ                           |       | ファイルへ   | 8 |  |  |  |  |  |
| 4 | ビデオ録画<br>ローカルPCにAVII                                     | ファイルと                         | して録画保 | 字します。   |   |  |  |  |  |  |
|   | ● 録画                                                     | 11 -                          | 時停止   | ■ 停」    | E |  |  |  |  |  |
| 6 | 5 キャプチャー保存先<br>C:¥Users¥takezaki¥Documents¥SC-remote¥Ca; |                               |       |         |   |  |  |  |  |  |
|   | ┣ 保存先を                                                   | 増く                            |       | 呆存先変更   | 1 |  |  |  |  |  |

【表示】

## ❶画質選択

・L(低画質:グレースケール)
 ・M(中画質:~256色)
 ・H(高画質:TrueColor)

❷ズーム
 ・7段階(左右の-+で縮小拡大か、各数値をクリック)

#### 【キャプチャー】

③スクリーンショット取得
 (リモートPCのデスクトップ静止画像を取得)
 ・クリップボードへ
 ・ファイルへ

④ビデオ録画(ローカルPCにAVIファイルでデータ保存)
 ・録画
 ・一時停止
 ・停止

●キャプチャー保存先
 ・保存先を開く(録画データの保存先を開く)
 ・保存先変更(録画データの保存先を変更)

#### 【音声】

#### ❻マイク選択

⑦音声選択(選択された参加者のPC音声を共有)

③マイク消音
 (他の参加者の音声と反響しないようマイク機能を切断)
 ・消音

#### •消音解除

③マイクレベル(音量調節はご使用のOS上で調節) ※音量はグリーンラインで表示

#### Microphone Level

View the level currently captured from the microphone. Adjust the microphone volume in your operating system.

●音量設定(参加者のPC音声をスライダで調節)

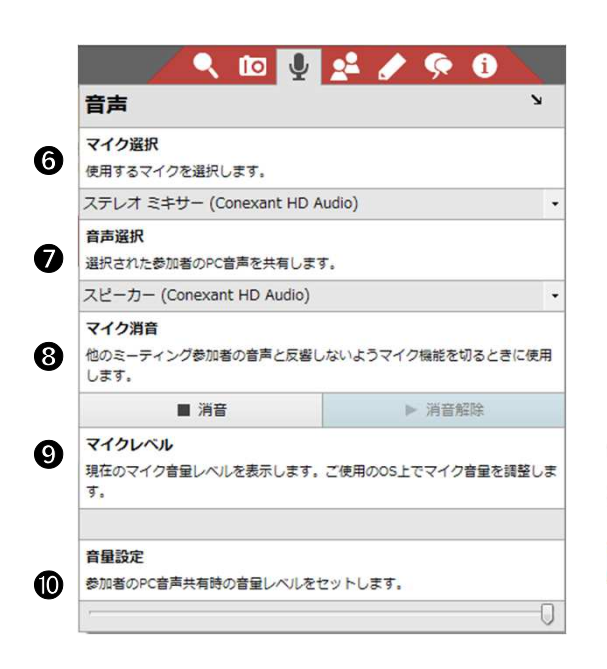

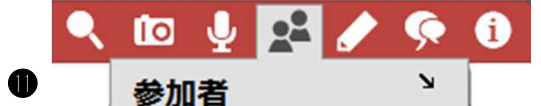

💮 🛄 🚇 Administrator

🛔 🧃 🌷 Annet01

1 🥊 🎍 Bob

# 【参加者】

#### O

・ミーティング参加者のアイコン表示と管理 ※アイコンの説明は、3ページ目を要参照

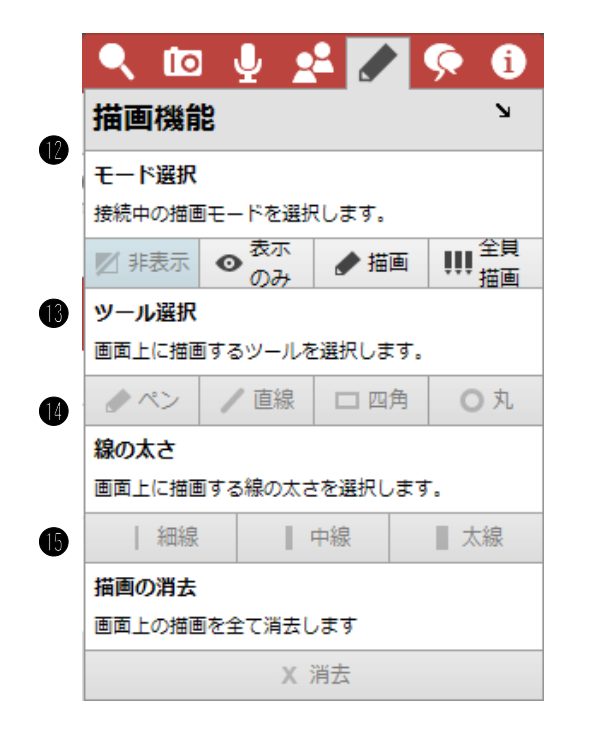

【描画機能】(色は7色の中から接続毎にランダム決定)

| ●モード選択 |
|--------|
| ·非表示   |
| ・表示のみ  |
| ・描画    |
| ·全員描画  |
|        |
| ₿ツール選択 |
| ・ペン    |
| ・直線    |
| ・四角    |
| ・丸     |
|        |
| ●線の太さ  |
| ・細線    |
| ・中線    |
| ・太線    |

## 【メッセージ】

●描画の消去

・ミーティング参加者とのチャット

|   | A 10 4 4 6 9 9 10 |                            |  |  |  |  |  |  |
|---|-------------------|----------------------------|--|--|--|--|--|--|
| D | ステータス             | لا<br>ا                    |  |  |  |  |  |  |
|   | 接続ステータス:          | 接続完了                       |  |  |  |  |  |  |
|   | 中継サーバ:            | relay://192.168.7.25:8041/ |  |  |  |  |  |  |
|   | 接続時間:             | 8m 54s                     |  |  |  |  |  |  |
|   | 送信メッセージ:          | 3,075                      |  |  |  |  |  |  |
|   | 受信メッセージ:          | 5,019                      |  |  |  |  |  |  |
|   | ソフトウェアバー          | 5.6.10387.5886             |  |  |  |  |  |  |
|   | 最新エラーメッセ          |                            |  |  |  |  |  |  |

| 【ステータス】      |
|--------------|
| Û            |
| ・接続ステータス     |
| ・中継サーバ       |
| ·接続時間        |
| ・送信メッセージ     |
| ・受信メッセージ     |
| ・ソフトウェアバージョン |
| ・最終エラーメッセージ  |

€【参加者】のアイコン説明

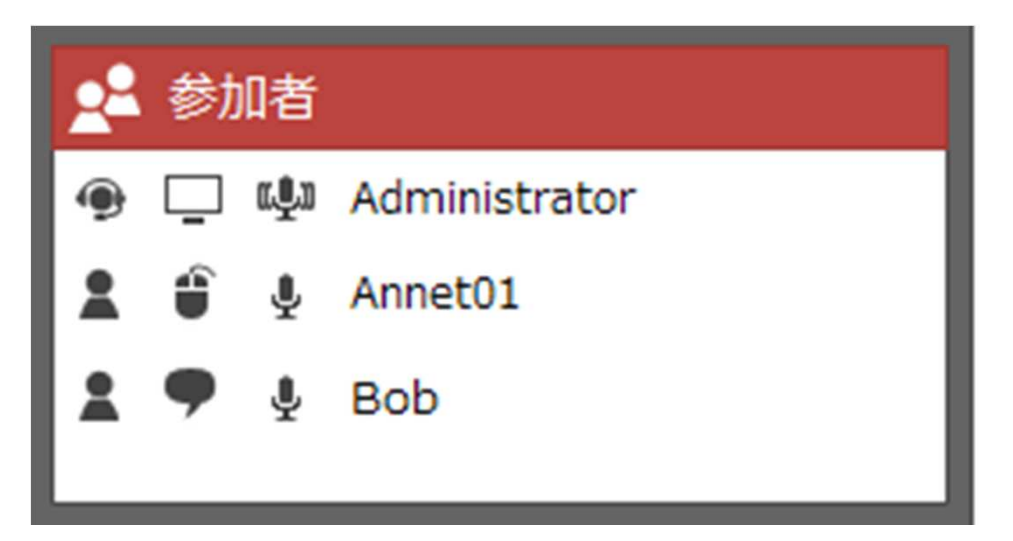

【上図説明】

参加者全員がマイクの使用が可能で、Hostが自分自身の画面を共有しています。 Annet01(Guest)はマウス操作権限があり、Bob(Guest)はHostから画面共有を 求められています。

## ※Hostが機能ボックスを通し、画面共有の要求やマウス権限付与等を行い ミーティングを管理できます。

- ) Host:
- 💄 : Guest
- :画面を共有している参加者
- 🌻 :画面共有が求められている参加者
- 🛄 :マイクが使える参加者
- ・デスクトップの操作を許可している参加者

# 機能(Ⅰ.サポート/Ⅲ.アクセス)

## 【Hostクライアントのツールバー】

上部に表示されるタブをWクリックすると、各タブが右横・縦並びに移動します。 (上部に戻す場合もWクリックします。)

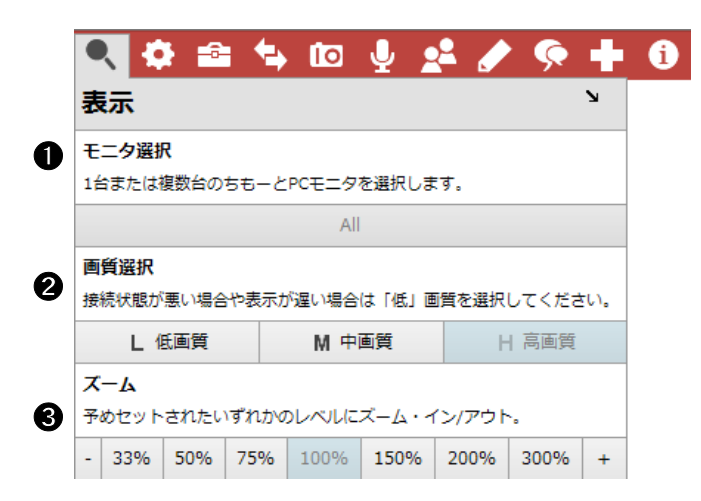

【表示】

●モニタ選択 ※単独モニタの場合、表示は「All」のみ

❷画質選択
 ・L(低画質:グレースケール)
 ・M(中画質:~256色)
 ・H(高画質:TrueColor)

#### **€**ズーム

・7段階(左右の-+で縮小拡大か、各数値をクリック)

【補助機能】

❹Ctrl-Alt-Del 送信

④再起動後再接続
 ・通常モードへ

・セーフモードへ

●資格情報管理(再ログオン時の入力情報を保持)
 ・資格情報の保存
 ・リモートPCへ送信

③マイ・デスクトップ共有 ・デスクトップ表示の逆転

⑦デバイス入力一時停止
 ・停止する(キーボード・マウス入力を停止)
 ・再開する

①デバイス入力をブロック
 ・入力ブロック(キーボード・マウス操作をブロック)

・ブロック解除

・画面ロック

・ロック解除

**1**Wake Lock 取得

(無操作状態によるスリーブ、オートロック、スクリーンセーバーへの突入や切断を防止) ・取得する

解放する

🔍 🐼 🖴 ம 🌵 🤽 🥒 🧒 🕇 🚯 補助機能 Ctrl-Alt-Del送信 4 リモートPCへCtrl-Alt-Delキーを送信します。 🚍 Ctrl-Alt-Del送信 6 クリップボードをキーストロークで送信 クリップボードをキーストロークとしてリモートPCへ送信します。ログイン時に役立ちます。 🖹 クリップボードをキーストロークで送信 再起動後再接続 6 リモートPCに再起動コマンドを送信し、その後再接続します。 ● 通常モードへ 🖸 セーフモードへ 資格情報管理 Ø 後でログオン画面に入るための資格情報を保存します。 💊 リモートPCへ送信 ● 資格情報の保存 8 マイ・デスクトップ共有 接続を逆転し、マイ・デスクトップのすべてまたは一部を共有します。 < デスクトップを共有 デバイス入力一時停止 9 リモートPCへキーボード・マウスの入力を禁止します。 ■ 停止する ▶ 再開する デバイス入力をプロック O リモートPCデバイスからの操作を防ぎます ▶ ブロック解除 ■ 入力ブロック リモートPCのモニタをロック リモートPCのモニタはロックされているので、操作を見られることはありません。 ■ 画面ロック □ □ック解除 Wake Lock 取得 無操作状態によるスリープ、オートロック、スクリーンセーバーへの突入や切断を阻止します。 ▶ 取得する ■ 解放する

| Q. 40 | i 💼 🖘 🔟 🦉                                                             | 2 🛃 🥒                                            | Ģ 🕇                  | i |
|-------|-----------------------------------------------------------------------|--------------------------------------------------|----------------------|---|
|       | ツールボックス                                                               |                                                  | ы                    |   |
|       | ツールボックスが空の状料<br>ンを用いてツールを追加<br>ボックスからは、ファイ)<br>モート・マシンへ転送で<br>利用できます。 | 態です。下のオプラ<br>してください。ツ-<br>ルをワンクリックす<br>きて、それらをすく | ショ<br>ール<br>でリ<br>ぐに |   |
| ß     | 共有ツールボックス管理<br>サーバトのツールボックファ                                          | 「 」 ます                                           |                      |   |
|       | 會 管                                                                   | 里する                                              |                      |   |
| 0     | <b>個人用ツールボックス管理</b><br>C:¥Users¥takezaki¥Docum                        | lents¥SC-remote¥                                 | Toolbox              |   |
|       | ┣ 保存先を開く                                                              | ■ 保存先変                                           | 浭                    |   |

| 【ツールボックス】                                  |
|--------------------------------------------|
| (ツールの追加により、ワンクリックでファイルをリモートPCへ転送し、すぐに利用可能) |

●共有ツールボックス管理 管理する ※権限付与されている場合のみ使用可能

●個人用ツールボックス管理 ・保存先を開く ·保存先変更

|   | / 🔍 🏟 🕋 🚺 🦉                                 | 2 2 0 4 🤉 🖌 😫 |  |  |  |  |  |
|---|---------------------------------------------|---------------|--|--|--|--|--|
|   | ファイル転送                                      | K             |  |  |  |  |  |
| æ | ファイル送信                                      |               |  |  |  |  |  |
| U | ファイルを送信します。GUIからカット&ペーストやドラッグ&ドロップの方法もあります。 |               |  |  |  |  |  |
|   | ▲ ファイルを送信                                   | ■ フォルダを送信     |  |  |  |  |  |
| A | ファイル受信                                      |               |  |  |  |  |  |
| W | ファイルを受信します。GUIからカット&ペーストやドラッグ&ドロップの方法もあります。 |               |  |  |  |  |  |
|   | ■ ファイル受信                                    | ■ フォルダ受信      |  |  |  |  |  |
| A | 受信フォルダ管理                                    |               |  |  |  |  |  |
| v | C:¥Users¥takezaki¥Documents¥SC-remote¥Files |               |  |  |  |  |  |
|   | ┢ 保存先を開く                                    | ₩ 保存先変更       |  |  |  |  |  |

| <b>Q</b> | 🌣 🖴 😜                         | to 🖖 📌                     | 🖋 🧖 I           | - i |
|----------|-------------------------------|----------------------------|-----------------|-----|
|          | キャプチャ                         | _                          | И               |     |
| B        | <b>スクリーンショッ</b><br>リモートPCのデス・ | ・ <b>ト取得</b><br>クトップ静止画像を語 | 最ります。           | -   |
|          | 🖹 クリップボ・                      | -ドヘ 🕒                      | ファイルへ           |     |
|          | ビデオ録画                         |                            |                 |     |
| Ø        | ローカルPCICAVI,<br>録画            |                            | 転存します。<br>■ 値止  |     |
|          | キャプチャー保存<br>C:¥Users¥takezak  | "先<br>ii¥Documents¥SC-     | remote¥Captures |     |
| 0        | ┣ 保存先を                        | 開< ■                       | 保存先変更           |     |

## 【ファイル転送】

()ファイル送信

- 送信:単独データをGuestへ送信
- ・フォルダ:データをフォルダ毎Guestへ送信 ※データ格納先(Guest側):root/SC-remote/Files ※GUIからカット&ペースト、ドラッグ &ドロップも可能

●ファイル受信

- ・ファイル受信(単独データをGuestから受信)
- ・フォルダ受信(複数データをGuestから受信)

●受信フォルダ管理

- ・保存先を開く(受信データの保存先を開く)
- ・保存先変更(受信データの保存先を変更)

【キャプチャー】

個スクリーンショット取得

- (リモートPCのデスクトップ静止画像を取得)
- ・クリップボードへ
- ・ファイルへ

・録画

- ·一時停止
- ·停止

④キャプチャー保存先

- ・保存先を開く(録画データの保存先を開く)
- ・保存先変更(録画データの保存先を変更)

|            | 🔍 🌣 📾 🐄 🔟 🖳 💒 🖋 🧖 🕇 🚯                                       |
|------------|-------------------------------------------------------------|
|            | 音声                                                          |
| 2          | モード選択<br>接続中の音声共有モードを選択する。                                  |
|            |                                                             |
| Ø          | マイク選択<br>使用するマイクを選択します。                                     |
|            | ステレオ ミキサー (Conexant HD Audio) ・                             |
| 23         | <b>音声選択</b><br>選択された参加者のPC音声を共有します。                         |
|            | スピーカー (Conexant HD Audio) -                                 |
| 2          | マイク消音<br>他のミーティング参加者の音声と反響しないようマイク機能を切るときに使用<br>します。        |
|            | ■ 消音         ▶ 消音解除                                         |
| <b>2</b> 5 | <b>マイクレベル</b><br>現在のマイク音量レベルを表示します。ご使用のOS上でマイク音量を調整しま<br>す。 |
|            |                                                             |
| 26         | 育量設定<br>参加者のPC音声共有時の音星レベルをセットします。                           |
|            | ·                                                           |

|   | ٩ | • | - | 4 | • 10     | Ŷ     | <b>2</b> |    | Ģ | ٠ | i |
|---|---|---|---|---|----------|-------|----------|----|---|---|---|
| Ð |   |   |   | 参 | 加者       |       |          | И  |   |   |   |
|   |   |   |   | ۲ | Û        | Admir | nistrato | or | ] |   |   |
|   |   |   |   | 2 | <b>_</b> | ゲスト   |          |    |   |   |   |
|   |   |   |   |   |          |       |          |    |   |   |   |
|   |   |   |   |   |          |       |          |    |   |   |   |

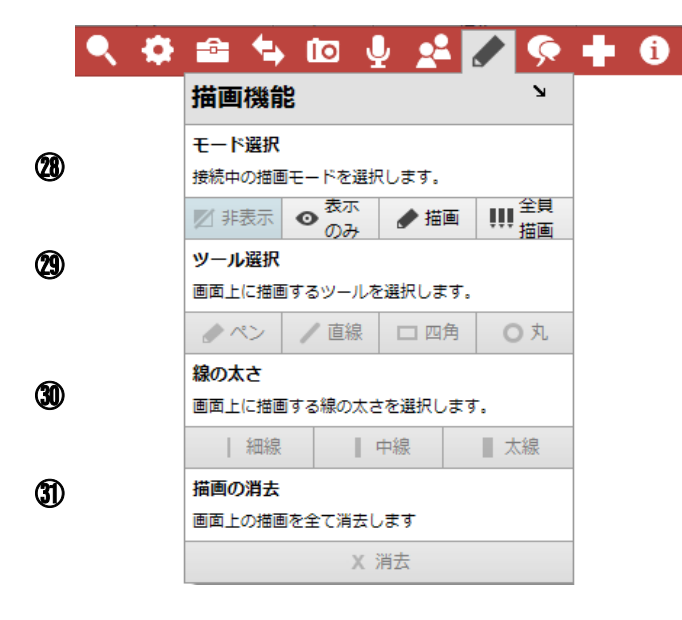

## 【音声】

- (1)モード選択(接続中の音響設定)
- ・消音
- ・スピーカー(Guest側の音声を聞く)
- ·マイク(Host) (Hostの音声のみ伝える)
- ・全マイク(参加者 相互の音声を伝える)

22マイク選択

(2)音声選択(選択された参加者のPC音声を共有)

#### 24マイク消声

(他の参加者の音声と反響しないようマイク機能を切断)

・消音

・消音解除

<sup>13</sup>マイクレベル(音量調節はご使用のOS上で調節) ※音量はグリーンラインで表示

#### Microphone Level

View the level currently captured from the microphone. Adjust the microphone volume in your operating system.

#### 26音量設定

(参加者のPC音声共有音量をスライダで調節)

#### 【参加者】

- 27)
- 便 : Host
- 💄 : Guest
- 🛄 :画面を共有している参加者
- 🗣 :画面共有が求められている参加者
- 🚇 : マイクが使える参加者
- 👕 : デスクトップの操作を許可している参加者

【描画機能】(描画色は7色の中からランダムに決定)

- 28モード選択・非表示
- •描画
- ・全員描画

29ツール選択

- ・ペン
- ・直線 ・四角
- ・丸

30線の太さ

- ・細線
- ・中線
- ・太線

③ 描画の消去

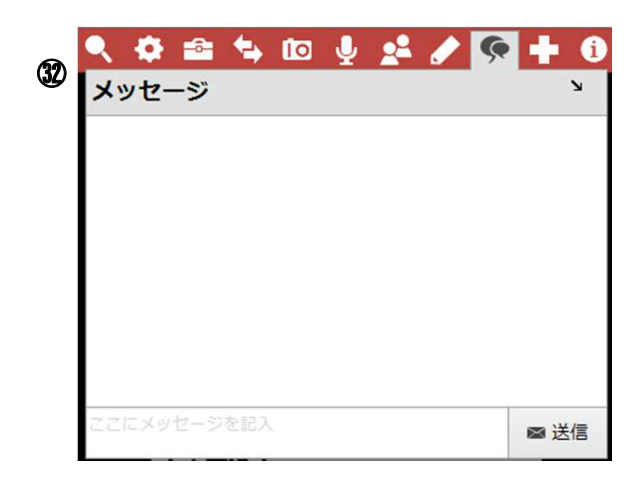

| 3  | <ul> <li>         、         、         か         <ul> <li>             へ             ・</li></ul></li></ul> |                        |                |        | • ()<br>、<br>、 |
|----|----------------------------------------------------------------------------------------------------|------------------------|----------------|--------|----------------|
| 3  | クリップボードヘルプを有対<br>コピーしたテキストを自動的(                                                                           | <b>効にする</b><br>こ処理するたる | <b>か、クリップボ</b> | ードヘルプを | 有効にします。        |
| 35 | <ul> <li>「可以」</li> <li>ツールを選択</li> <li>画面上の選択範囲指定に使用する</li> </ul>                                         | する光学文字語                | 認識(OCR)ツー,     | ■ 無効   | <b>ग</b> .     |
|    | ◎ 無し                                                                                                    | Pな                     | げなわ            | +      | クロス            |
| 36 | 検索プロバイダーを選択<br>ヘルパーで使用する検索プロバ                                                                             | (イダを選択し                | します。           |        |                |
|    | Bing                                                                                                    |                        | (              | Google |                |

【メッセージ】

ぴメッセージ
 ・ミーティング参加者とのチャット

#### 【ヘルパー】

#### 33検索窓 ・検索結果を新規ウィンドウでHost側に開く

④クリップボードヘルプを有効にする
 ・有効
 ・

・無効

③ツールを選択(光学文字認識で読み取る範囲を選択) ・無し

- ・なげなわ
- ・クロス

⑩検索プロバイダを選択(③検索窓プロバイダ選択)
・Bing

• Google

| Я |
|---|
|   |
|   |
|   |
|   |
|   |
|   |
|   |
|   |
|   |

【ステータス】 ③ ・接続ステータス

- ・中継サーバ
- ·接続時間
- ・送信メッセージ
- ・受信メッセージ
- ・ソフトウェアバージョン
- ・最終エラーメッセージ